# 保証記録

## \*概要

- ・保有している電子記録債権に保証人を追加することができます。ただし、承諾依頼通知日から記 録予定日の5銀行営業日後(記録予定日当日含む)までの間に相手方からの承諾回答が必要です。 否認された場合または、上記期間内に相手方からの回答がない場合は無効となります。
- ・担当者は必要な項目を入力し、仮登録を行います。承認者が仮登録を承認することで相手方に対 象の電子記録債権の保証の承諾を依頼します。

## \*事前準備

- ・保証を依頼する相手方の情報を事前に準備してください。
- ・保証人を追加する債権の債権情報を事前に準備してください。

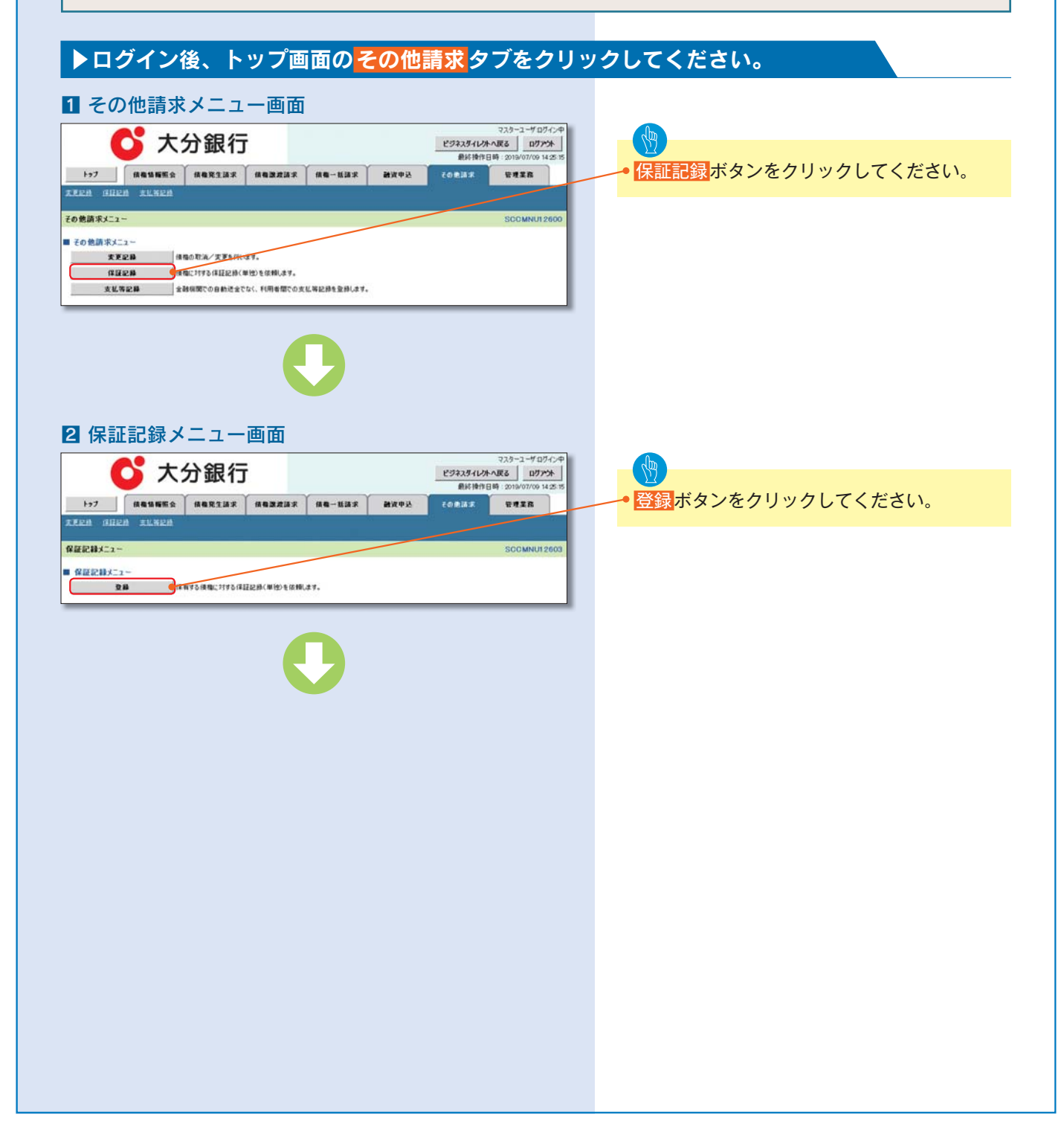

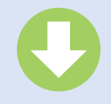

### 3 保証記録請求対象債権検索画面

決済□座選択ボタンをクリ ックし、取引に利用する決済口座を選択すると1~3 が表示されます。 ☆ P13『共通機能』

【取引先を登録している場合】 取引先選択ボタンをクリッ クし、債務者に指定する取 引先を選択すると、⑨~12 が表示されます。 ☆ P13『共通機能』

検索 ボタンをクリックする と、検索結果を一覧表示し ます。

|               | 195-21 |
|---------------|--------|
| 詳細ボタンをクリックする  |        |
| と対象債権の詳細情報を   |        |
|               | 17.16  |
| 別ワイントワで表示します。 |        |
|               | 214    |
|               | 17.16  |
| ₩ 取引先登録       |        |

取引先を事前に登録しておく ことで入力を省略できます。 取引先の登録方法は ☆ P58『取引先管理』

| a anna ana                                                                                      | 12.0                                  |                      |                  |                          | -            |
|-------------------------------------------------------------------------------------------------|---------------------------------------|----------------------|------------------|--------------------------|--------------|
| 己醇請求对象值崔侠                                                                                       | 索                                     |                      |                  |                          |              |
| O HROMBERR                                                                                      | ٦.                                    | 0 #8#mat/            | 1.77 -+          | 0 K28/                   | - TEMP       |
| ロ症情報(原本)(特報), 8<br>の機種を選択して(之)(<br>健業会界非素示)(株式)<br>部 健まをす入力して(さだい。<br>たぶっ」E(名)(第)<br>1度提昇(名)(第) | к#АЛе<br>внеал<br>А (6) (<br>1)<br>2) | 入力後、「秋奈」ボタンを<br>します。 | RUT (2561).<br>R | \$55.88                  |              |
| 捜着号(-&  0)<br>東宗条作                                                                              | 3                                     | 1234567 (半角数平        | 7410             | <u>4-20</u>              | 8.98C.07.5   |
| 日本方法選択(心剤)                                                                                      | 4                                     | O28640238#           | брианса          | 5.秋章                     |              |
| 2. 静脉导神宗条件(2. 1                                                                                 | 1000                                  | ●出する場合、指定する          | 5)               | 8-20                     | R. COL. INC. |
| 2869                                                                                            | (5)                                   | (1234567090123456709 | 0 049            | 9英設市20文市)                | -            |
| <b>手細枝宗条件(金額、</b> 幣                                                                             | 10. 154                               | 2.<br>記録有黑、儀器者口      | 産情報で設切           | <u>ページの</u><br>さみができます。) | <b>化的に成る</b> |
| 装着金額(円)                                                                                         | 6                                     | ~                    | 6                | 半角数年10相以内)               |              |
| <b>朱礼期日</b>                                                                                     | $\tilde{\mathbf{n}}$                  | ~□                   | 0                | 10017/MM/DD)             |              |
| a Heren                                                                                         | (8)                                   | OR ON 08214          | 63               |                          |              |
| ●請跑着情報(標手方情)                                                                                    | 10                                    | 取引先選択                |                  |                          | -            |
| 20480-F                                                                                         | (9)                                   | 1324 《半角銀平4巻         | p.               |                          |              |
| 支援コード                                                                                           | (10)                                  | 123 (*ABT380         |                  | 全納租間選(                   | ĸ            |
|                                                                                                 | 11                                    | OTH ONE ON           | R O BELOU        |                          | _            |
| 0.000                                                                                           |                                       |                      |                  |                          |              |
|                                                                                                 | 12                                    | 1234567 (20.00.001   | 780              |                          |              |

| 34          | 灌訳          | 記錄書号                 | ***                          | 884                      | 信和全额(PD)    | 支払期日       |
|-------------|-------------|----------------------|------------------------------|--------------------------|-------------|------------|
| 78          | ЯR.         |                      | 9代約3054部65+<br>YZ株式会社        | 1-275-4216+<br>A株式会社     | 123,456,789 | 2910/04/08 |
|             | #R          | 12336478801234500001 | クイゼット3275-4部イシャ<br>Y2株式会社    | と~2015年21月1日<br>日時式会社    | 123,456,709 | 2010/04/09 |
| <b>11 M</b> | -           | 12345678901234500002 | 94893約754約45+<br>YZ株式会社      | シーカプラキがイジャ<br>D株式会社      | 123,456,709 | 2010/04/10 |
| 34          | **          | 1234567890123450093  | ワイビットカンシートおイシャ<br>ソン株式会社     | 1~加小4810+<br>A株式会社       | 123,456,709 | 2010/04/11 |
| U M         | 選択          | 12345670901234500004 | クイセラ180つ4810+<br>ソ2株式会社      | 1-275-42515+<br>A株式会社    | 123,456,709 | 2010/04/12 |
|             | <b>2</b> 10 | 12345678901234500005 | うしたら1275-42163+<br>ソン株式会社    | 1~かり54から5+<br>A時代会社      | 123,456,709 | 2010/04/13 |
| IT M        | ЖR          | 12345678901234500006 | ワイセントカフレキかイシャ<br>ソン株式会社      | 1-375-431行+<br>A株式会社     | 123.456.709 | 2010/04/14 |
|             | <b>3 R</b>  | 12345670901234500007 | クイセント8270-481-034<br>122株式会社 | 1-加马4加份+<br>A株式会社        | 122,456,709 | 2010/04/15 |
| 11 14       | <b>3</b> 10 | 1234567890123450000  | クイセン1203-42142+<br>12株式会社    | 1-205-42565+<br>A株式会社    | 123,456,709 | 2010/04/16 |
| 27 M        | 選択          | 12345678901234530009 | ワイダン120つ425代)+<br>Y2株式会社     | 1 875-48145+<br>A#35-611 | 123,456,789 | 2010/04/17 |
|             |             |                      | - <u>ha</u>                  | ·····/                   |             |            |

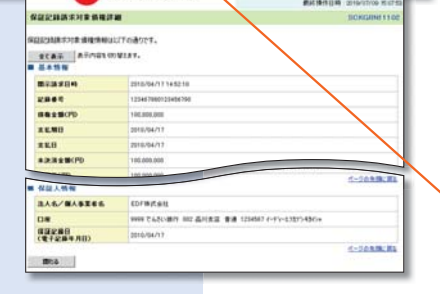

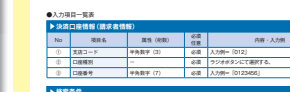

入力項目の詳細は

スタイレかへ戻る ログアント 単純操作日時 2019/07/09 14:25 1

-

@ 我登錄完了

THER

定し、選択します。

| > 003                                                          | 1917<br>1                                                                                                    |                                                                                                    |                                                                                  |                                                                                                    |
|----------------------------------------------------------------|----------------------------------------------------------------------------------------------------|----------------------------------------------------------------------------------------------------|----------------------------------------------------------------------------------|----------------------------------------------------------------------------------------------------|
| No                                                             | 項目名                                                                                                    | 属性 (相関)                                                                                                    | 6.0<br>(18                                                                       | 内容·入力例                                                                                                    |
| ۲                                                              | 後東方法憲沢                                                                                                    | -                                                                                                    | 618                                                                              | ラジオがタンにて運用する。<br>「記録番号による映象」または「詳細条件による映ま<br>を選択する。                                                                                                    |
| 121                                                            | 1番号核索条件(記載                                                                                                    | 1番号で検索する場合                                                                                                    | 1. NZ                                                                            | F8)                                                                                                    |
| No                                                             | 項目名                                                                                                    | <b>周性 (形形)</b>                                                                                                    | 63<br>118                                                                        | 内容・入力剤                                                                                                    |
| ٩                                                              | 記録香号                                                                                                    | 半角英数字 (20)                                                                                                    | 68                                                                               | 秋余方法署死が「記録委号による検索」の場合、65<br>入力。<br>入力例=「AEC45578901234557890」<br>基本については大文中のみ入力利用。                                                                                                    |
|                                                                |                                                                                                    |                                                                                                    |                                                                                  |                                                                                                    |
| 1¥ H                                                           | (余葉) (金額、高                                                                                                    | 1日、供膳記錄有用。                                                                                                    | (68.8)                                                                           | コ座情報で絞り込みができます。)                                                                                                    |
| 14 H                                                           | 検索条件(金額、馬<br>項目名                                                                                                    | 日、保防記錄有知。<br>萬姓(680)                                                                                                    | 信 K 名:<br>6周<br>信用                                                               | 口座情報で絞り込みができます。)<br>内容・入力例                                                                                                    |
| No<br>®                                                        | (検索条件(金額、馬<br>項目名<br>供用金額(円)                                                                                                    | 日、保防に除有加、<br>周浩(6回)<br>平角数字(10)                                                                                                    | 信 R 名:<br>(4)間<br>(1)形                                                           | 1時情報ではジリ込みができます。)<br>内容・入力例<br>1 円以上、20 歳 2020 万 5220 円以下で報知が明<br>入力例=「1224527502」                                                                                                    |
| No<br>®                                                        | 株案条件(金額、高<br>項目名<br>保險金額(円)<br>支払期口                                                                                                    | 日、信託記録有角、<br>属性(6数)<br>半角数字(10)<br>(YYYY/MM/DD)                                                                                                    | 688<br>68<br>118<br>118                                                          | <ul> <li>ごを結婚で取り込みができます。)</li> <li>ド市・入力剤</li> <li>ドロム・20 使 9000 万 9000 円以下で指定が可能<br/>入力剤=「1234657800」</li> <li>入力剤=「2011-00:11」</li> </ul>                                                                                                    |
| No<br>®                                                        | (保索条件(金額、面<br>項目名<br>供用金額(円)<br>支払期日<br>(法記記録有限)                                                                                                    | 日、信託記録有無、<br>属性(他取)<br>半角数字(10)<br>(YYYYMM/DD)<br>-                                                                                                    | 信務会<br>(1度<br>(1度<br>(1度<br>(1度<br>(1度))                                         | 日本信頼でおり込みなできます。<br>日本 (人力)<br>日本 (人力)<br>日月は上、09 0007 5000 FULTで私どが明<br>人力)<br>(1234077500)<br>人力)<br>ランオタンレビス(新する、                                                                                                    |
| 1716<br>No<br>©<br>®                                           | 核 索条件 (金額、高<br>現 服名<br>( 保全領 (円)<br>支払期日<br>( 保記2234有無<br>( 名 情報 ( 似乎方 情報                                                                                                   | 日、信託記録有角。<br>第1日(10月)<br>単角数字(10)<br>(1011/JMUDD)<br>-<br>(1)                                                                                                    | 64<br>64<br>18<br>18<br>18<br>18<br>18                                           | 日本価値で起り込みができます。                                                                                                    |
| No<br>®<br>®<br>%                                              | 林家集件(金額、萬<br>項目名<br>保全線(四)<br>支払期日<br>信用定即有限<br>名供報(相手方情報<br>項目名                                                                                                    | 日、保護総務有無、<br>工業(6期)<br>半角数字(10)<br>(10017/MM/00)<br>-<br>(10017/MM/00)<br>-<br>(10017/MM/00)<br>-                                                                                                    | (4 K 2)<br>04<br>(18<br>(18<br>(18<br>(18<br>(18)<br>(18)<br>(18)<br>(18)<br>(18 | 市営額で起り込みかできます。<br>用料・入力剤<br>1月以上、90年90007,9000月以下1日2,90日<br>入力剤=「1234CFR000]<br>入力剤=「201100-11」<br>9シをきかにてまれす。<br>用用・入力剤                                                                                                    |
| No<br>®<br>®<br>®<br>No<br>®                                   | 林 雲泉件 (金額、東<br>東田名<br>(保全量数(円)<br>支払期日<br>(保定部件数<br>(保手方信書<br>現田名<br>金融版同コード                                                                                                | <ul> <li>は日、供託記録有無、<br/>業性(00期)</li> <li>半角数字(10)</li> <li>('YYYY/MM/DD)</li> <li>-</li> <li>(TYYY/MM/DD)</li> <li>二</li> <li>(10)</li> <li>(10)</li> <li>(10</li></ul>                                                                                                    | (1) (1) (1) (1) (1) (1) (1) (1) (1) (1)                                          | 日本語名では見込みなできます。)<br>日本: - 入が約<br>11(1)に、08 9000 70000 F)はTで協定が明<br>入が称「20100011]<br>702年92-4(T級PT 6.<br>円番 - 入が約<br>入が例<br>10(1)、10(1)<br>702年92-4(T級PT 6.)                                                                                                    |
| 1415<br>No<br>©<br>©<br>No<br>©                                | 株式会社(会話、工<br>現前名<br>(現得会報(PD)<br>文記規曰<br>(公記)(初手方)(名<br>実証名<br>来<br>(初手方)(名<br>天)(名<br>王)(名<br>天)(名<br>王)(名<br>王)(名<br>王)(名<br>王)(名<br>王)(名<br>王)(名<br>王)(名<br>王            | <ul> <li>【日、低钙記録有無、<br/>属性(00数)</li> <li>平角数子(10)</li> <li>(YnYYAMA/DD)</li> <li>□</li> <li>(The second second secon</li></ul> | 信 院名:<br>0周<br>118<br>118<br>118<br>118<br>118<br>118<br>118<br>118              | 日本価値では20 込みやできます。)                                                                                                    |
| No<br>()<br>()<br>()<br>()<br>()<br>()<br>()<br>()<br>()<br>() | <ul> <li>(新業条件)(合価、重<br/>項目条</li> <li>(項目条件)(70)</li> <li>(支見用日<br/>信記記録有無</li> <li>(素情報)(相手方情報</li> <li>(素情報(相手方情報)</li> <li>(素明報(日本方情報))</li> <li>(素明報(日本方情報))</li> </ul> | <ul> <li>(供行記録有無、<br/>重性(約数)</li> <li>(中角数字(10)</li> <li>(Y) (Y) (YAMUDD)</li> <li>-</li> <li>(Y) (Y) (YAMUDD)</li> <li>-</li> <li>(Y) (Y) (YAMUDD)</li> <li>-</li> <li>-</li> </ul>                                                                                                    | 信 然名:<br>0項<br>位意<br>位意<br>位意<br>位意<br>位意<br>位意<br>位意<br>位意<br>位意                | 1946         С 400 35-25°C 6 8 7-1           196         - Х.Э.Э.           1961         - К.Э.Э.           1962         - К.Э.Э.           2016         - К.Э.Э.           2016         - К.Э.Э.           2016         - К.Э.Э.           2017         - К.Э.Э.           2018         - К.Э.Э.           2019         - К.Э.Э.           2019         - К.Э.Э.           2019         - К.Э.Э.           2019         - К.Э.Э.           2019         - К.Э.Э.           2019         - К.Э.Э.           2019         - К.Э.Э.           2019         - К.Э.Э.           2019         - К.Э.Э.           2019         - К.Э.Э.           2019         - К.Э.Э.           2019         - К.Э.Э.           2019         - К.Э.Э.           2019         - К.Э.Э. |

保証記録請求する債権を特

次ページに記載しています。

【記録番号で検索する場合】 ④検<mark>索方法選択</mark>の「記録番号 による検索」を選択してくだ さい。 ⑤記録番号を入力してくだ さい。

【記録番号以外で検索する場 合】

④検索方法選択の「詳細条件
 による検索」を選択してください。

検索条件の下記項目を入力し、 検索します。(複数入力可) ⑥債権金額(円) ⑦支払期日 ⑧信託記録有無

⑨金融機関コード⑩支店コード⑪口座種別

12口座番号

# 

請求対象の債権を確認後、 選択ボタンをクリックして ください。

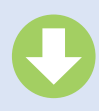

| ▶決済 | 口座情報(請求者情語 | 报)      |          |               |
|-----|------------|---------|----------|---------------|
| No  | 項目名        | 属性(桁数)  | 必須<br>任意 | 内容・入力例        |
| 1   | 支店コード      | 半角数字(3) | 必須       | 入力例=「012」     |
| 2   | 口座種別       | _       | 必須       | ラジオボタンにて選択する。 |
| 3   | 口座番号       | 半角数字(7) | 必須       | 入力例=「0123456」 |

| ▶検索 | 条件     |        |          |                                                      |
|-----|--------|--------|----------|------------------------------------------------------|
| No  | 項目名    | 属性(桁数) | 必須<br>任意 | 内容・入力例                                               |
| 4   | 検索方法選択 | -      | 必須       | ラジオボタンにて選択する。<br>「記録番号による検索」または「詳細条件による検索」<br>を選択する。 |

| ▶記録 | 番号検索条件(記録) | 番号で検索する場合 | 、指定了     | する)                                                                                |
|-----|------------|-----------|----------|------------------------------------------------------------------------------------|
| No  | 項目名        | 属性(桁数)    | 必須<br>任意 | 内容・入力例                                                                             |
| 5   | 記録番号       | 半角英数字(20) | 任意       | 検索方法選択が「記録番号による検索」の場合、必須<br>入力。<br>入力例=「ABC45678901234567890」<br>英字については大文字のみ入力可能。 |

| ▶詳細        | 検索条件 (金額、期 | 日、信託記録有無、    | 債務者L     | コ座情報で絞り込みができます。)                                      |
|------------|------------|--------------|----------|-------------------------------------------------------|
| No         | 項目名        | 属性(桁数)       | 必須<br>任意 | 内容・入力例                                                |
| 6          | 債権金額(円)    | 半角数字(10)     | 任意       | 1 円以上、99 億 9999 万 9999 円以下で指定が可能。<br>入力例=「1234567890」 |
| $\bigcirc$ | 支払期日       | (YYYY/MM/DD) | 任意       | 入力例=「2011/05/11」                                      |
| 8          | 信託記録有無     | -            | 任意       | ラジオボタンにて選択する。                                         |

| ▶債務  | 者情報(相手方情報) | )       |          |               |
|------|------------|---------|----------|---------------|
| No   | 項目名        | 属性(桁数)  | 必須<br>任意 | 内容・入力例        |
| 9    | 金融機関コード    | 半角数字(4) | 任意       | 入力例=「9876」    |
| 10   | 支店コード      | 半角数字(3) | 任意       | 入力例=「987」     |
| 11   | 口座種別       | -       | 任意       | ラジオボタンにて選択する。 |
| (12) | 口座番号       | 半角数字(7) | 任意       | 入力例=「9876543」 |

| <b>C</b> 7                                                                                                    | 大分銀行                                                                                                    | マスターユーザログイン<br>ビジネスダイレオへ配る ログアント<br>単純特件日時、2019/07/09 14.2                                                                                                    | 2/P<br>5/15 | 保証記録の仮登録情報を入力します。                                                                                                    |
|----------------------------------------------------------------------------------------------------|----------------------------------------------------------------------------------------------------|----------------------------------------------------------------------------------------------------|-------------|----------------------------------------------------------------------------------------------------|
| 197 RE161                                                                                                    |                                                                                                    | 品本 <b>11</b> 2月中込 その12,13.5.5. 管理工程                                                                                                    |             |                                                                                                    |
| <ul> <li>22記録請求仮登録</li> <li>① 対象の後期を選択</li> </ul>                                                                                                    | → © 表登錄内容を入力 → ◎ (                                                                                                    | SOKGRN111<br>(全由内容も暗辺 →                                                                                                    | 03          | 必要に応じて、<br>①請求者 Ref.No.(任意)                                                                                                    |
| 登録する内容を入力し、「仮登録<br>の利用は必ず入力してください。                                                                                                    | の確認へ」ボタンを押してください。                                                                                                    |                                                                                                    |             | (千月央数子40桁以内)<br>を入力してください                                                                                                    |
| 全て表示 表示内容を切り替                                                                                                    | <b>久ます。</b>                                                                                                    |                                                                                                    |             | ※1 英字については大文字のみ入力可能で                                                                                                    |
| 次河口庄忻银(請求者情報<br>利用者委号                                                                                                    | 123456789                                                                                                    |                                                                                                    |             |                                                                                                    |
|                                                                                                    | エービーシー カフジキカイジャ                                                                                                    |                                                                                                    |             | 9。記方については のみ入力                                                                                                    |
| 法人名/ 個人事業者名                                                                                                    | ABC株式会社                                                                                                    |                                                                                                    |             | り能です。                                                                                                    |
| ***                                                                                                    | \$111921441031                                                                                                    | /                                                                                                    |             |                                                                                                    |
|                                                                                                    | X-325                                                                                                    |                                                                                                    |             |                                                                                                    |
| Line<br>IN R & Ref No.                                                                                                    | 9999 でんさい銀行 001 東京支店 香油 1234567 エービ                                                                                                    |                                                                                                    |             | │ 「♀」 請求者 Ref No                                                                                                    |
| 「東京着PietNo」はお客様とお取る                                                                                                    | 見とで請求を管理するためのフリー入力欄です。注文書や請求書の                                                                                                    | 「「「「」」、「「」」、「」、「」、「」、「」、「」、「」、「」、「」、「」、「                                                                                                    | 2           | ▼時が百日にはできまたな四ナフィック                                                                                                    |
| 值崔情報                                                                                                    |                                                                                                    | ページの充沛に戻                                                                                                    | ۵           | る谷体とわ取りたとで請水を官埋りるための                                                                                                    |
|                                                                                                    |                                                                                                    |                                                                                                    |             | フリー入力欄です。注文書番号や請求書番号                                                                                                    |
| 2247                                                                                                    | 12345678901234500000                                                                                                    |                                                                                                    |             | の入力が可能です。                                                                                                    |
| 積積金額(PD)                                                                                                    | 12.323.234                                                                                                    |                                                                                                    |             |                                                                                                    |
| 支払期日                                                                                                    | 2010/10/19                                                                                                    |                                                                                                    |             |                                                                                                    |
| 具派中立                                                                                                    |                                                                                                    |                                                                                                    |             |                                                                                                    |
|                                                                                                    |                                                                                                    | ページの先輩に戻る                                                                                                    |             | 「取引失を登録」でいる提合」                                                                                                    |
| ● 鐵 ಔ 希 ¼ ₩                                                                                                    |                                                                                                    |                                                                                                    |             |                                                                                                    |
| 法人名/個人事業者名                                                                                                    | ABC株式会社                                                                                                    |                                                                                                    |             | ▲ 取りた選択 ホタンをクリックし、保証人に                                                                                                    |
| DÆ                                                                                                    | 9999 でんさい銀行 001 東京支店 香通 1234567 1 七5                                                                                                    | ->- \$'{{}}\$1,4477' \${}4'{}5                                                                                                    |             | 指定する取引先を選択すると、2~7が表示                                                                                                    |
|                                                                                                    |                                                                                                    | <u>X-20 5 8 1 6 5 8 1 6 1 6 5 8 1 6 5 8 1 6 1 6 1 6 1 6 1 6 1 6 1 6 1 6 1 6 1</u>                                                                                                    |             | されます。                                                                                                    |
| ●保証人情報                                                                                                    |                                                                                                    |                                                                                                    |             |                                                                                                    |
| 法人名/ 備人事業者名                                                                                                    | ABC株式会社                                                                                                    |                                                                                                    |             | にす「F13『共通(成化』                                                                                                    |
| 69288                                                                                                    | 9999 でんさい銀行 001 東京支店 香油 1234567 エービ                                                                                                    |                                                                                                    |             | _                                                                                                    |
| (電子記錄年月日)                                                                                                    | 2010/04/17                                                                                                    | ページの失強に買る                                                                                                    |             |                                                                                                    |
|                                                                                                    |                                                                                                    |                                                                                                    |             |                                                                                                    |
| Q 12 12 18 46 46                                                                                                    |                                                                                                    |                                                                                                    | 9           |                                                                                                    |
| 保証記録情報<br>●保証人情報(請求先情報)                                                                                                    | 取引先選択 直接入力                                                                                                    |                                                                                                    |             | 【取引先を登録していない場合】                                                                                                    |
| 保護記録情報  ●保護人情報(請求先情報)  「取引先違約(請求先情報)  「利用素書号(み頃)                                                                                                    | 取引集選択     直接入力     直接入力     ない     取引集選択     直接入力     の     におせたわ取引先後勝た力できます。     ワンロルロアク     に換え意知取ります     の     におまますの     す                                                                                                    |                                                                                                    |             | 【取引先を登録していない場合】<br>・ 直接入力チェックボックスにチェックを入                                                                                                    |
| 《算記記録情報<br>● (注語人情報(請求先情報)<br>「取引先輩祝(ポタンから、事約に)<br>利用者書号(必須)<br>金融課題コード(必須)                                                                                                    |                                                                                                    |                                                                                                    |             | 【取引先を登録していない場合】<br>・ 直接入力チェックボックスにチェックを入<br>れ、保証人情報(請求先情報)の                                                                                                    |
| 発展記載情報<br>●保護人情報(請求先情報)<br>(取引先運用:ボタンから、事前に<br>利用者書号(必須)<br>金融構成コード(必須)<br>支店コード(必須)                                                                                                    | 取引先選択         直接入力           存留近年満年たろびをます。         2245679           (2) 12245579         (半角素数甲9次甲)           (3) 0001         (半角素数甲9次甲)           (4) 001         (半角数甲3年的)                                                                                                    | 全動使用運行                                                                                                    |             | 【取引先を登録していない場合】<br>・ 直接入力チェックボックスにチェックを入れ、保証人情報(請求先情報)の                                                                                                    |
| 保護人情報(請求先情報)     「昭引先変担」が少から、事前に     「昭引先変担」が少から、事前に     村用者書号(点面)     金融模倣コード(点面)     支成コード(点面)     口板種別(点面)                                                                                                    | 取引先選択         直接入力           中国地流展型なら取引先開催入力できま。         2           2         12345073           3         0007           (年内蔵学校)         (年内蔵学校)           4         001         (年内蔵学校)           5         日書書         日編                                                                                                    | 全動電明運転                                                                                                    |             | 【取引先を登録していない場合】<br>● 直接入力チェックボックスにチェックを入れ、保証人情報(請求先情報)の<br>②利用者番号(半角英数字9文字)                                                                                                    |
| <b>戌以に処性性</b> ・ <b>戌以に処性性</b> ・ <b>戌以に加えた味い</b> 「取引た累切」がつから、事時以1<br>村用者参考(心面)     金融4回コード(心面)     支以コード(心面)     ロ液を到(心面)     ロ液を引(心面)     ロ液を引(心面)                                                                                                    | 取引先選択         直核入力           中国地北県北大の大学ます。         (2)           (2)         12345573           (4)         (2)           (4)         (2)           (4)         (2)           (4)         (2)           (5)         (1)           (6)         1224507           (4)         (2)           (4)         (2)           (4)         (2)           (4)         (2)           (4)         (2)           (4)         (4)           (4)         (4)           (5)         (4)           (6)         (2)           (2)         (4)           (2)         (4)           (2)         (4)           (4)         (4)           (5)         (4)           (2)         (4)           (4)         (4)           (5)         (4)           (6)         (2)           (2)         (4)           (4)         (4)           (4)         (4)           (5)         (4)           (4)         (4)           (4)         (4) <tr< td=""><td>全動使用運行</td><td></td><td>【取引先を登録していない場合】<br/><ul> <li>直接入力チェックボックスにチェックを入れ、保証人情報(請求先情報)の</li> <li>②利用者番号(半角英数字9文字)</li> <li>③金融機関コード(半角数字4桁)</li> </ul></td></tr<>                                                                                                    | 全動使用運行                                                                                                    |             | 【取引先を登録していない場合】<br><ul> <li>直接入力チェックボックスにチェックを入れ、保証人情報(請求先情報)の</li> <li>②利用者番号(半角英数字9文字)</li> <li>③金融機関コード(半角数字4桁)</li> </ul>                                                                                                    |
| 発展に純性性                                                                                                    | 取引先選択         直接入力           取認定法規定なお考示表現を入ってきます。         2           12246579         (半角葉数中文本)           3         6007         (半角葉数中文本)           4         607         (半角葉数中34)           5         0 単本)         (半角葉本)           6         1224567         (半角数中34)           6         1224567         (半角数中34)           7         124567         (半角数中34)           7         12457         (半角数中34)                                                                                                    | 全統領用選択<br>全統領用選択<br>(注角40支下1070<br>(注角40支下1070                                                                                                    |             | 【取引先を登録していない場合】<br>● 直接入力チェックボックス にチェックを入<br>れ、保証人情報(請求先情報)の<br>②利用者番号(半角英数字9文字)<br>③金融機関コード(半角数字4桁)<br>④支店コード(半角数字3桁)                                                                                                    |
| 公員に純性後<br>● ((注入)特徴((注水売4)物)<br>(取引洗濯()(がから、多約)(<br>(取引洗濯()(かの))<br>を読得取コード(心的)<br>コルを引く心的)<br>コルを引く心の。<br>コルを引く心の。<br>ないたいたいたいたいたいたいたいたいです。<br>ないたいたいたいたいたいたいたいたいたいたいたいたいたいたいたいたいたいたいた                                                                                                    | 取引先選択         直接入力           取送作業材でありたり未満時入力であり、         2           122456759         (半角葉射中文下)           30001         (半角葉対中力)           4001         (半角葉対中力)           5         0番目、公司           6         1224597           7         (正義大力)を選択している場合は、「取引先金術会」を                                                                                                    | 全動運用選択<br>全動運用選択<br>(注角40支年以内)<br>(力好る必要がかけず。<br>ろい込ま後、該                                                                                                    |             | 【取引先を登録していない場合】<br><ul> <li>直接入力チェックボックスにチェックを入れ、保証人情報(請求先情報)の</li> <li>②利用者番号(半角英数字9文字)</li> <li>③金融機関コード(半角数字4桁)</li> <li>④支店コード(半角数字3桁)</li> </ul>                                                                                                    |
| 発展に純性後     ・     作品人物解(品次先物解)     市引先選挙(水)から、事前に     村利産者考く合約     立政者(第二下く合称)     こ成二下(合称)     こ現在男人合約     に対した事务     のの     に対した事务     のの     本対応     単正体                                                                                                    |                                                                                                    | 全計道明道来<br>全計道明道来<br>(全角40文年以内)<br>(力好る必要があります。<br>ろう込み接入数                                                                                                    |             | 【取引先を登録していない場合】<br>• 直接入力チェックボックスにチェックを入<br>れ、保証人情報(請求先情報)の<br>②利用者番号(半角英数字9文字)<br>③金融機関コード(半角数字4桁)<br>④支店コード(半角数字3桁)<br>⑤口座種別                                                                                                    |
| ダスに記述物理                                                                                                    |                                                                                                    | 金融建調道来     (全発超調道来     (全発的文字にの)     (小方名必要があります。         ろごかる天孫(数)                                                                                                    |             | 【取引先を登録していない場合】<br><ul> <li>直接入力チェックボックスにチェックを入れ、保証人情報(請求先情報)の</li> <li>②利用者番号(半角英数字9文字)</li> <li>③金融機関コード(半角数字4桁)</li> <li>④支店コード(半角数字3桁)</li> <li>⑤口座種別</li> <li>⑥口座番号(半角数字7桁)</li> </ul>                                                                                                    |
|                                                                                                    | 世俗生活を発行したいであるは、「市営売加速のよう」     電話のないでは、     「「「市営売加速の」」     「「「市営売加速の」」     「「」     「「「」     「「」     「「」     「「」     「「」     「「」     「「」     「「」     「「」     「「」     「「」     「」     「「」     「」     「」     「」     「」     「     「「」     「」     「」     「     「」     「     「     「」     「     「     「     「     「     「     「     「     「     「     「     「     「     「     「     「     「     「     「     「     「     「     「     「     「     「     「     「     「     「     「     「     「     「     「     「     「     「     「     「     「     「     「     「     「     「     「     「     「     「     「     「     「     「     「     「     「     「     「     「     「     「     「     「     「     「     「     「     「     「     「     「     「     「     「     「     「     「     「     「     「     「     「     「     「     「     「     「     「     「     「     「     「     「     「     「     「     「     「     「     「     「     「     「     「     「     「     「     「     「     「     「     「     「     「     「     「     「     「     「     「     「     「     「     「     「     「     「     「     「     「     「     「     「     「     「     「     「     「     「     「     「     「     「     「     「     「     「     「     「     「     「     」     」     「     「     「     「     「     「     「     「     「     「     「     「     「     「     「     「     「     「     「     「     「     」     」     」     「     「     「     「     「     」     」     」     「     「     「     「     」     」     」     」     」     」     」     」     」     」     」     」     」     」     」     」     」     」     」     」     」     」     」     」     」     」     」     」     」     」     」     」     」     」     」     」     」     」     」     」     」     」     」 |                                                                                                    |             | 【取引先を登録していない場合】<br>● 直接入力チェックボックスにチェックを入<br>れ、保証人情報(請求先情報)の<br>②利用者番号(半角英数字9文字)<br>③金融機関コード(半角数字4桁)<br>④支店コード(半角数字3桁)<br>⑤口座種別<br>⑥口座番号(半角数字7桁)<br>⑦取引先登録名(全角60文字以内)                                                                                                    |
| 印度に見他相<br>● 度正人相解(国家ため、事時に<br>「取け洗剤(ボタンか、事件)<br>の<br>会親親聞コード(心前)<br>支払コード(心前)<br>口様登録(心前)<br>口様登録(心前)<br>取けた自希<br>中<br>消洗権<br>単当者<br>コント                                                                                                    | 世代先期後 (前氏人力)     (1)     (2)     (2)     (2)     (2)     (2)     (2)     (2)     (2)     (2)     (2)     (2)     (2)     (2)     (2)     (2)     (2)     (2)     (2)     (2)     (2)     (2)     (2)     (2)     (2)     (2)     (2)     (2)     (2)     (2)     (2)     (2)     (2)     (2)     (2)     (2)     (2)     (2)     (2)     (2)     (2)     (2)     (2)     (2)     (2)     (2)     (2)     (2)     (2)     (2)     (2)     (2)     (2)     (2)     (2)     (2)     (2)     (2)     (2)     (2)     (2)     (2)     (2)     (2)     (2)     (2)     (2)     (2)     (2)     (2)     (2)     (2)     (2)     (2)     (2)     (2)     (2)     (2)     (2)     (2)     (2)     (2)     (2)     (2)     (2)     (2)     (2)     (2)     (2)     (2)     (2)     (2)     (2)     (2)     (2)     (2)     (2)     (2)     (2)     (2)     (2)     (2)     (2)     (2)     (2)     (2)     (2)     (2)     (2)     (2)     (2)     (2)     (2)     (2)     (2)     (2)     (2)     (2)     (2)     (2)     (2)     (2)     (2)     (2)     (2)     (2)     (2)     (2)     (2)     (2)     (2)     (2)     (2)     (2)     (2)     (2)     (2)     (2)     (2)     (2)     (2)     (2)     (2)     (2)     (2)     (2)     (2)     (2)     (2)     (2)     (2)     (2)     (2)     (2)     (2)     (2)     (2)     (2)     (2)     (2)     (2)     (2)     (2)     (2)     (2)     (2)     (2)     (2)     (2)     (2)     (2)     (2)     (2)     (2)     (2)     (2)     (2)     (2)     (2)     (2)     (2)     (2)     (2)     (2)     (2)     (2)     (2)     (2)     (2)     (2)     (2)     (2)     (2)     (2)     (2)     (2)     (2)     (2)     (2)     (2)     (2)     (2)     (2)     (2)     (2)     (2)     (2)     (2)     (2)     (2)     (2)     (2)     (2)     (2)     (2)     (2)     (2)     (2)     (2)     (2)     (2)     (2)     (2)     (2)     (2)     (2)     (2)     (2)     (2)     (2)     (2)     (2)     (2)     (2)     (2)     (2)     (2)     (2)     (2)     (2)     (2)     (2)     (2)     (2)     (2)     (2)     (2)     (2)     (2)     (2)     (2)     (2)     (2) |                                                                                                    |             | 【取引先を登録していない場合】<br>● 直接入力チェックボックスにチェックを入<br>れ、保証人情報(請求先情報)の<br>②利用者番号(半角英数字9文字)<br>③金融機関コード(半角数字4桁)<br>④支店コード(半角数字3桁)<br>⑤口座種別<br>⑥口座番号(半角数字7桁)<br>⑦取引先登録名(全角60文字以内)<br>を入力してください。                                                                                                    |
| 代表大性性化                                                                                                    |                                                                                                    |                                                                                                    |             | 【取引先を登録していない場合】<br>● 直接入力チェックボックス にチェックを入<br>れ、保証人情報(請求先情報)の<br>②利用者番号(半角英数字9文字)<br>③金融機関コード(半角数字4桁)<br>④支店コード(半角数字3桁)<br>⑤口座種別<br>⑥口座番号(半角数字7桁)<br>⑦取引先登録名(全角60文字以内)<br>を入力してください。                                                                                                    |
| 公式記述性報           ● 洋菜入塩幣(富大丸物)           「市洋大塩幣(二大小六、茶味)           「市洋大型に水小六、茶味)           「市市大型に水小六、茶味)           「市市大型に水小六、茶味)           「市大型に水小六、茶味)           「市大型に水小六、米小六、米小六、米小六、米小六、米小六、ホール           「市市大型に水小六、ホール           「市市大型に水小六、ホール           「市市大型に水小六、ホール           「市市大型に水小六、ホール           「市大型に水小六                                                                                                    |                                                                                                    |                                                                                                    |             | 【取引先を登録していない場合】<br>● 直接入力チェックボックス にチェックを入<br>れ、保証人情報(請求先情報)の<br>②利用者番号(半角英数字9文字)<br>③金融機関コード(半角数字4桁)<br>④支店コード(半角数字3桁)<br>⑤口座種別<br>⑥口座番号(半角数字7桁)<br>⑦取引先登録名(全角60文字以内)<br>を入力してください。                                                                                                    |
| QQQQUUTE     QQQQUUTE     QQQQUUTE     QQQUUTE     QQQUUTE     QQQUUTE     QQUUTE     QUUTE     QUUTE     QUUTE |                                                                                                    |                                                                                                    |             | 【取引先を登録していない場合】<br>● 直接入力チェックボックス にチェックを入<br>れ、保証人情報(請求先情報)の<br>②利用者番号(半角英数字9文字)<br>③金融機関コード(半角数字4桁)<br>④支店コード(半角数字3桁)<br>⑤口座種別<br>⑥口座番号(半角数字7桁)<br>⑦取引先登録名(全角60文字以内)<br>を入力してください。                                                                                                    |
| 印度大地市化                                                                                                    |                                                                                                    |                                                                                                    |             | 【取引先を登録していない場合】<br><ul> <li>直接入力チェックボックスにチェックを入れ、保証人情報(請求先情報)の</li> <li>②利用者番号(半角英数字9文字)</li> <li>③金融機関コード(半角数字4桁)</li> <li>④支店コード(半角数字3桁)</li> <li>⑤口座種別</li> <li>⑥口座番号(半角数字7桁)</li> <li>⑦取引先登録名(全角60文字以内)</li> <li>を入力してください。</li> </ul> 承認者へ連絡事項等がある場合は、                                                                                               |
| 印度大地市化<br>日度大地市化またも年の<br>日では大地市化またも年の<br>日本であり<br>日本であり<br>日本であり<br>日本であり<br>日本であり<br>日本であり<br>日本であり<br>日本であり<br>日本である<br>日本である                                                                                                    |                                                                                                    |                                                                                                    |             | 【取引先を登録していない場合】<br>直接入力チェックボックスにチェックを入<br>れ、保証人情報(請求先情報)の<br>②利用者番号(半角英数字9文字)<br>③金融機関コード(半角数字4桁)<br>④支店コード(半角数字3桁)<br>⑤口座種別<br>⑥口座番号(半角数字7桁)<br>⑦取引先登録名(全角60文字以内)<br>を入力してください。<br>承認者へ連絡事項等がある場合は、<br>⑧コメント(任意)(全半角250文字以内)を                                                                                                    |
| 印度に見他地                                                                                                    |                                                                                                    |                                                                                                    |             | <ul> <li>【取引先を登録していない場合】</li> <li>直接入力チェックボックスにチェックを入れ、保証人情報(請求先情報)の</li> <li>②利用者番号(半角英数字9文字)</li> <li>③金融機関コード(半角数字4桁)</li> <li>④支店コード(半角数字3桁)</li> <li>⑤口座種別</li> <li>⑥口座番号(半角数字7桁)</li> <li>⑦取引先登録名(全角60文字以内)</li> <li>を入力してください。</li> </ul> 承認者へ連絡事項等がある場合は、 ⑧コメント(任意)(全半角250文字以内)を入力してください。                                                         |
| 印度大地市化<br>日度大地市化また地市)<br>印度大地市化また地市<br>印度市地市化<br>東京一下くる前<br>日本市代会前<br>日本市代会前                                                                                                    |                                                                                                    |                                                                                                    |             | 【取引先を登録していない場合】<br><ul> <li>直接入力チェックボックスにチェックを入れ、保証人情報(請求先情報)の</li> <li>②利用者番号(半角英数字9文字)</li> <li>③金融機関コード(半角数字4桁)</li> <li>④支店コード(半角数字3桁)</li> <li>⑤口座種別</li> <li>⑥口座番号(半角数字7桁)</li> <li>⑦取引先登録名(全角60文字以内)<br/>を入力してください。</li> </ul> <li>承認者へ連絡事項等がある場合は、</li> <li>⑧コメント(任意)(全半角250文字以内)を入力してください。</li>                                                  |
| 印度記述情報(請求先報報)     「可注意(請報(請求先報報)     「可注意(詳述(請求先報報)     「可注意(詳述(述文がた、事前に)     「可注意(書くる)(3)     文法コード(合)(3)     文法コード(合)(3)     可注意等(合)(3)     可注意等(句)(3)     可注意(可注意)(3)     可注意(可注意)(3)     可注意(3)     可注意(3)     可言(3)     可言( |                                                                                                    |                                                                                                    |             | 【取引先を登録していない場合】<br>● 直接入力チェックボックスにチェックを入れ、保証人情報(請求先情報)の<br>②利用者番号(半角英数字9文字)<br>③金融機関コード(半角数字4桁)<br>④支店コード(半角数字3桁)<br>⑤口座種別<br>⑥口座種号(半角数字7桁)<br>⑦取引先登録名(全角60文字以内)<br>を入力してください。<br>承認者へ連絡事項等がある場合は、<br>⑧コメント(任意)(全半角250文字以内)を<br>入力してください。                                                                                                    |
| QQQQUUMU     ● (日本人地味(はまた地味)     「取得天地味(はまた地味)     「取得天間にかかた、事時に     「取得天間にかかた、事前に     「取得天間にかかた、事前に     「取得大いた。     マント・くる前     「の     □ 単世考くる前     □ 単世考くる前     □ 単世考くる     □ 単世考     □ 単世考くる     □ 単世考くる     □ 単世考     □ 単世考     □ 単世考     □ 単世考     □ 単世考     □ 単     □ 単     □ ■     □ 単     □ 単     □ 単     □ 単     □     □ 単     □ 単     □ 単     □ 単     □ 単     □ 単     □     □ 単     □     □ 単     □     □ 単     □     □     □ 単     □     □     □ 単     □     □     □ 単     □     □     □     □     □     □     □     □     □     □     □     □     □     □     □     □     □     □     □     □     □     □     □     □     □     □     □     □     □     □     □     □     □     □     □     □     □     □     □     □     □     □     □     □     □     □     □     □     □     □     □     □     □     □     □     □     □     □     □     □     □     □     □     □     □     □     □     □     □     □     □     □     □     □     □     □     □     □     □     □     □     □     □     □     □     □     □     □     □     □     □     □     □     □     □     □     □     □     □     □     □     □     □     □     □     □     □     □     □     □     □     □     □     □     □     □     □     □     □     □     □     □     □     □     □     □     □     □     □     □     □     □     □     □     □    |                                                                                                    |                                                                                                    |             | 【取引先を登録していない場合】<br><ul> <li>直接入力チェックボックスにチェックを入れ、保証人情報(請求先情報)の</li> <li>②利用者番号(半角英数字9文字)</li> <li>③金融機関コード(半角数字4桁)</li> <li>④支店コード(半角数字3桁)</li> <li>⑤口座種別</li> <li>⑥口座番号(半角数字7桁)</li> <li>⑦取引先登録名(全角60文字以内)を入力してください。</li> </ul> <li>承認者へ連絡事項等がある場合は、</li> <li>⑧コメント(任意)(全半角250文字以内)を入力してください。</li>                                                       |
| 印度大地市化<br>日度大地市化は未完地市)<br>「取得洗剤がため、事業に<br>田利市省考(430)<br>支払コード(430)<br>ロルモギ(430)<br>ロルモギ(430)<br>ロルモギ(430)<br>ロルモギ(430)<br>ロルモギ(430)<br>ロルモギ(430)<br>ロルモギ(430)<br>ロルモギ(430)<br>ロルモギ(430)<br>ロルモギ(430)<br>ロルモギ(430)<br>ロルモギ(430)<br>ロルモギ(430)<br>ロルモギ(430)<br>ロード(430)<br>ロード(430)                                                                                                    |                                                                                                    |                                                                                                    |             | 【取引先を登録していない場合】<br>直接入力チェックボックスにチェックを入れ、保証人情報(請求先情報)の<br>②利用者番号(半角英数字9文字)<br>③金融機関コード(半角数字4桁)<br>④支店コード(半角数字3桁)<br>⑤口座種別<br>⑥口座番号(半角数字7桁)<br>⑦取引先登録名(全角60文字以内)<br>を入力してください。<br>承認者へ連絡事項等がある場合は、<br>⑧コメント(任意)(全半角250文字以内)を<br>入力してください。                                                                                                    |
| 印度に見他様<br>● 但正人も単に(正求先年時)<br>下切け後期になかから、単次)<br>一切け後年間にかから、単次)<br>一切け後年間(心的)<br>立たコード(心的)<br>口は世帯ぐ(心的)<br>口は世帯ぐ(心的)<br>口は世帯ぐ(心的)<br>日は世帯ぐ(心的)<br>日は世帯ぐ(心的)<br>日は世帯ぐ(心的)<br>日は世帯ぐ(心的)<br>日は世帯ぐ(心的)<br>日は世帯ぐ(心的)<br>日は世帯ぐ(心的)<br>日は世帯ぐ(心的)<br>日は世帯ぐ(心的)<br>日は世帯ぐ(心的)<br>日は世帯ぐ(心的)<br>日は世帯ぐ(心的)<br>日は世帯ぐ(心的)<br>日は世帯ぐ(心的)<br>日はしまで(心的)<br>日は世帯ぐ(心的)<br>日はしまで(心的)<br>日はしまで(心的)<br>日はしまで(心的)<br>日はしまで(心的)<br>日はしまで(心的)<br>日はしまで(心的)<br>日はしまで(心的)<br>日はしまで(心的)<br>日はしまで(心的)<br>日はしまで(心的)<br>日はしまで(心的)<br>日はしまで(心的)<br>日はしまで(心的)<br>日はしまで(心的)<br>日はまで(心的)<br>日はしまで(心的)<br>日はまで(心的)<br>日はまで(心)<br>日はまで(心的)<br>日はまで(心的)<br>日はまで(心的)<br>日はまで(心)<br>日はまで(心)<br>日はまで(心)<br>日<br>日本(い)<br>日<br>日<br>日<br>日<br>日<br>日<br>日<br>日<br>日<br>日<br>日<br>日<br>日                                                                                                    |                                                                                                    |                                                                                                    |             | 【取引先を登録していない場合】<br><ul> <li>直接入力チェックボックスにチェックを入れ、保証人情報(請求先情報)の</li> <li>②利用者番号(半角英数字9文字)</li> <li>③金融機関コード(半角数字4桁)</li> <li>④支店コード(半角数字3桁)</li> <li>⑤口座種別</li> <li>⑥口座番号(半角数字7桁)</li> <li>⑦取引先登録名(全角60文字以内)を入力してください。</li> </ul> <li>承認者へ連絡事項等がある場合は、</li> <li>⑧コメント(任意)(全半角250文字以内)を入力してください。</li> <li>入力の完了後、仮登録の確認へボタンをク<br/>しゃクレスイださい。</li>           |
| 公式記述性報           ● 洋菜大生物((広東先本物))           「花汁た菜菜(ごかた、事味))           「花汁た菜菜(ごかた、事味))           支払(二) 下くる(市)           丁油(素菜(この))           丁油(素菜(この))           丁油(素菜(この))           丁油(素菜(この))           丁油(素菜(この))           丁油(素菜(この))           丁油(素菜(この))           丁二(素菜(この))           丁二(素菜(この))           丁二(素菜(この))           丁二(素菜(この))           丁二(素菜(この))           丁二(二)           丁二(二)                                                                                                    | Вали (л. 100)         Вали (л. 100)           1007         (4) АДА (Л. 100)         (4) АДА (Л. 100)           2         (2) 406709         (4) АДА (Л. 100)         (4) АДА (Л. 100)           3         0 Ва (Л. 100)         (4) АДА (Л. 100)         (4) АДА (Л. 100)           4         007         (4) АДА (Л. 100)         (4) АДА (Л. 100)           5         0 Ва (Л. 100)         (4) АДА (Л. 100)         (4) АДА (Л. 100)           6         (2) 4007         (4) АДА (Л. 100)         (4) АДА (Л. 100)           7         (3) (Д. 100)         (4) АДА (Л. 100)         (4) АДА (Л. 100)           8         (4) АДА (Л. 100)         (4) АДА (Л. 100)         (4) АДА (Л. 100)           8         (4) АДА (Л. 100)         (4) АДА (Л. 100)         (4) АДА (Л. 100)           8         (4) АДА (Л. 100)         (4) АДА (Л. 100)         (4) АДА (Л. 100)           8         (4) АДА (Л. 100)         (4) АДА (Л. 100)         (4) АДА (Л. 100)           8         (4) АДА (Л. 100)         (4) АДА (Л. 100)         (4) АДА (Л. 100)           8         (4) АДА (Л. 100)         (4) АДА (Л. 100)         (4) АДА (Л. 100)           8         (4) АДА (Л. 100)         (4) АДА (Л. 100)         (4) АДА (Л. 100)           8         (4) АДА (Л. 100)                                                                                                    |                                                                                                    |             | 【取引先を登録していない場合】<br>直接入力チェックボックスにチェックを入れ、保証人情報(請求先情報)の<br>②利用者番号(半角英数字9文字)<br>③金融機関コード(半角数字4桁)<br>④支店コード(半角数字3桁)<br>⑤口座番号(半角数字7桁)<br>⑦取引先登録名(全角60文字以内)<br>を入力してください。<br>承認者へ連絡事項等がある場合は、<br>⑧コメント(任意)(全半角250文字以内)を<br>入力してください。<br>、<br>入力の完了後、仮登録の確認へ ボタンをク<br>リックしてください。                                                                                 |
| 公司定員性報           ● (注意入着新伝道文売編集)           「注意入意調定(売み売、新玩)           「注意入業調定(売力売、新玩)           支援国ンード(点面)           支援国ンード(点面)           支援国ンード(点面)           二度登号(点面)           可能費号(点面)           二度登号(点面)           二度登号(点面)           第二次上           正           二度登           正           正           正           二(二)           二(二)           <                                                                                                    | від.л.         від.л.           1         1         1         1         1         1         1         1         1         1         1         1         1         1         1         1         1         1         1         1         1         1         1         1         1         1         1         1         1         1         1         1         1         1         1         1         1         1         1         1         1         1         1         1         1         1         1         1         1         1         1         1         1         1         1         1         1         1         1         1         1         1         1         1         1         1         1         1         1         1         1         1         1         1         1         1         1         1         1         1         1         1         1         1         1         1         1         1         1         1         1         1         1         1         1         1         1         1         1         1         1         1         1 <t< td=""><td></td><td></td><td>【取引先を登録していない場合】<br/>直接入力チェックボックスにチェックを入<br/>れ、保証人情報(請求先情報)の<br/>②利用者番号(半角英数字9文字)<br/>③金融機関コード(半角数字4桁)<br/>④支店コード(半角数字3桁)<br/>⑤口座種別<br/>⑥口座番号(半角数字7桁)<br/>⑦取引先登録名(全角60文字以内)<br/>を入力してください。<br/>承認者へ連絡事項等がある場合は、<br/>⑧コメント(任意)(全半角250文字以内)を<br/>入力してください。<br/>、<br/>入力の完了後、仮登録の確認へボタンをク<br/>リックしてください。</td></t<>                                                                                                    |                                                                                                    |             | 【取引先を登録していない場合】<br>直接入力チェックボックスにチェックを入<br>れ、保証人情報(請求先情報)の<br>②利用者番号(半角英数字9文字)<br>③金融機関コード(半角数字4桁)<br>④支店コード(半角数字3桁)<br>⑤口座種別<br>⑥口座番号(半角数字7桁)<br>⑦取引先登録名(全角60文字以内)<br>を入力してください。<br>承認者へ連絡事項等がある場合は、<br>⑧コメント(任意)(全半角250文字以内)を<br>入力してください。<br>、<br>入力の完了後、仮登録の確認へボタンをク<br>リックしてください。                                                                     |
| (日日)         (日日)         <                                                                                                    | від.які         абд.Л.           вайста якіс Алісь Каралісь         (А. А. А. А. А. А. А. А. А. А. А. А. А. А                                                                                                    |                                                                                                    |             | 【取引先を登録していない場合】<br><ul> <li>直接入力チェックボックスにチェックを入れ、保証人情報(請求先情報)の</li> <li>②利用者番号(半角英数字9文字)</li> <li>③金融機関コード(半角数字9文字)</li> <li>③金融機関コード(半角数字3桁)</li> <li>④口座番別</li> <li>⑥口座番号(半角数字7桁)</li> <li>⑦取引先登録名(全角60文字以内)を入力してください。</li> </ul> <li>承認者へ連絡事項等がある場合は、</li> <li>⑧コメント(任意)(全半角250文字以内)を入力してください。</li> <li>入力の完了後、仮登録の確認へボタンをクリックしてください。</li>             |
| 代目文技性報           ● 洋区大牧塚(広東大寺城)           「昭注朱賀町(水小志, 事時)           「昭注朱賀町(水小志, 事時)           全義親留二一下(ふ前)           京政部(七山市)           京政部(七山市) </td <td>від.як         абд.Л.           вайста яктологода.         2           246079         (+Адатор.           2         2246079           4         60           5         0 4           6         00.           5         0 4           6         10.           6         10.           7         3           8         3           9         10.           9         10.           10.         10.           10.         10.           10.         10.           10.         10.           10.         10.           10.         10.           10.         10.           10.         10.           10.         10.           10.         10.           10.         10.</td> <td></td> <td></td> <td>【取引先を登録していない場合】<br/><ul> <li>直接入力チェックボックスにチェックを入れ、保証人情報(請求先情報)の</li> <li>②利用者番号(半角英数字9文字)</li> <li>③金融機関コード(半角数字9文字)</li> <li>③金融機関コード(半角数字3桁)</li> <li>⑤口座種別</li> <li>⑥口座番号(半角数字7桁)</li> <li>⑦取引先登録名(全角60文字以内)を入力してください。</li> </ul> <li>承認者へ連絡事項等がある場合は、 <ul> <li>⑧コメント(任意)(全半角250文字以内)を入力してください。</li> </ul> </li> <li>入力の完了後、仮登録の確認へボタンをクリックしてください。</li> </td>                                                                                                    | від.як         абд.Л.           вайста яктологода.         2           246079         (+Адатор.           2         2246079           4         60           5         0 4           6         00.           5         0 4           6         10.           6         10.           7         3           8         3           9         10.           9         10.           10.         10.           10.         10.           10.         10.           10.         10.           10.         10.           10.         10.           10.         10.           10.         10.           10.         10.           10.         10.           10.         10.                                                                                                    |                                                                                                    |             | 【取引先を登録していない場合】<br><ul> <li>直接入力チェックボックスにチェックを入れ、保証人情報(請求先情報)の</li> <li>②利用者番号(半角英数字9文字)</li> <li>③金融機関コード(半角数字9文字)</li> <li>③金融機関コード(半角数字3桁)</li> <li>⑤口座種別</li> <li>⑥口座番号(半角数字7桁)</li> <li>⑦取引先登録名(全角60文字以内)を入力してください。</li> </ul> <li>承認者へ連絡事項等がある場合は、 <ul> <li>⑧コメント(任意)(全半角250文字以内)を入力してください。</li> </ul> </li> <li>入力の完了後、仮登録の確認へボタンをクリックしてください。</li> |
| (日日)         (日日)         <                                                                                                    |                                                                                                    |                                                                                                    |             | 【取引先を登録していない場合】<br>● 直接入力チェックボックス。にチェックを入<br>れ、保証人情報(請求先情報)の<br>②利用者番号(半角英数字9文字)<br>③金融機関コード(半角数字4桁)<br>④支店コード(半角数字3桁)<br>⑤口座種別<br>⑥口座番号(半角数字7桁)<br>⑦取引先登録名(全角60文字以内)<br>を入力してください。<br>承認者へ連絡事項等がある場合は、<br>⑧ コメント(任意)(全半角250文字以内)を<br>入力してください。<br>ひの完了後、仮登録の確認へ、ボタンをク<br>リックしてください。                                                                      |
| 代目之見竹枝           ● 洋区人気部(広まえ名称)<br>「取注意理に与いた。事件に<br>「取注意理に与いた。事件に<br>利用者書号(心部)           支払コード(心部)           支払コード(心部)           支払コード(心部)           取消気を描る。           申請情報           担当           コメント           区           家名           第26           コメント                                                                                                    |                                                                                                    | 2000 R K                                                                                                    |             | 【取引先を登録していない場合】<br>● 直接入力チェックボックス。にチェックを入<br>れ、保証人情報(請求先情報)の<br>②利用者番号(半角英数字9文字)<br>③金融機関コード(半角数字4桁)<br>④支店コード(半角数字3桁)<br>⑤口座種別<br>⑥口座番号(半角数字7桁)<br>⑦取引先登録名(全角60文字以内)<br>を入力してください。<br>承認者へ連絡事項等がある場合は、<br>⑧ コメント(任意)(全半角250文字以内)を<br>入力してください。<br>ひつ完了後、仮登録の確認へ、ボタンをク<br>リックしてください。                                                                      |
| 印度に見他相<br>印度人物単位またもの<br>「取得た現的がなかた、単位に<br>印度であり<br>文はコード(合用の<br>日当年号(合用)<br>日当年号(合用)<br>日当年号(合用)<br>日当年号(合用)<br>日当年号<br>日当年号<br>日<br>日当年号<br>日<br>日                                                                                                    |                                                                                                    | 2002 FUID<br>1773 - 202 FUID<br>1773 - 202 FUID<br>202 FUID<br>2 |             | 【取引先を登録していない場合】<br>• 直接入力チェックボックスにチェックを入れ、保証人情報(請求先情報)の<br>2利用者番号(半角英数字9文字)<br>3 金融機関コード(半角数字3枚)<br>④ 支店コード(半角数字3桁)<br>⑤ 口座種別<br>⑥ 口座種号(半角数字7桁)<br>⑦取引先登録名(全角60文字以内)を入力してください。<br>承認者へ連絡事項等がある場合は、<br>⑧ コメント(任意)(全半角250文字以内)を入力してください。<br>・ 入力の完了後、仮登録の確認へボタンをクリックしてください。<br>・ 取引先登録<br>取引先を事前に登録しておくことで入力を省略できます。取引先の登録方法は                               |
| 代記入当年(日本大当年)<br>日記入当年(日本大当年)<br>日記(日本大当年)<br>文記コード(小市)<br>文記コード(小市)<br>文記コード(小市)<br>文記コード(小市)<br>文記コード(小市)<br>文記コード(小市)<br>文記コード(小市)<br>文記コード(小市)<br>マロード(小市)<br>マロード)                                                                                                    |                                                                                                    | 2800000<br>1773-00000000<br>1773-00000000<br>                                                                                                    |             | 【取引先を登録していない場合】<br>• 直接入力チェックボックスにチェックを入れ、保証人情報(請求先情報)の<br>②利用者番号(半角英数字9文字)<br>③金融機関コード(半角数字3枚)<br>④立店コード(半角数字3桁)<br>⑤口座種別<br>⑥口座番号(半角数字7桁)<br>⑦取引先登録名(全角60文字以内)<br>を入力してください。<br>承認者へ連絡事項等がある場合は、<br>⑧コメント(任意)(全半角250文字以内)を<br>入力してください。<br>・ 入力の完了後、仮登録の確認へボタンをク<br>リックしてください。<br>取引先登録<br>取引先を事前に登録しておくことで入力を省<br>略できます。取引先の登録方法は<br>一会 P58 [取引先管理]    |

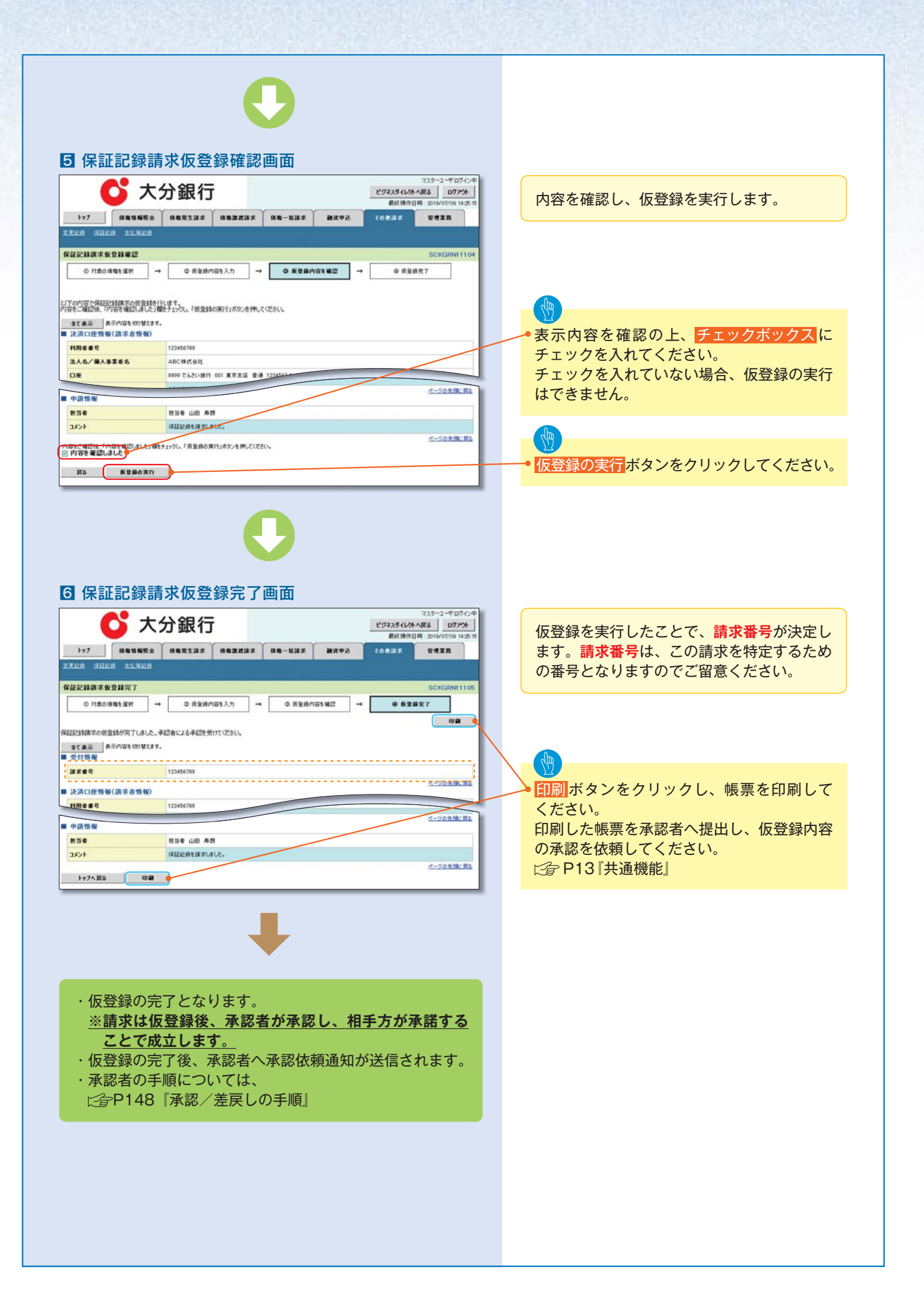

# 変更記録

## \*概要

- ・「支払期日」、「債権金額」、「譲渡制限有無」を変更または、債権を削除する場合は、変更記録請求を 行います。
- ・変更記録請求が可能なのは、(譲渡記録や保証記録等がない)発生記録のみの電子記録債権です。
- ・担当者は必要な項目を入力し、仮登録を行います。承認者が仮登録を承認することで相手方に自身 が保有している電子記録債権の変更の承諾を依頼します。
- ・変更記録請求は、対象債権の債権者、もしくは、債務者から請求が可能です。ただし、承諾依頼通知日から記録予定日の5銀行営業日後(記録予定日当日含む)までの間に相手方からの承諾回答が必要です。
- ・否認された場合または、上記期間内に相手方からの回答がない場合は無効となります。

## \*事前準備

・変更または削除する債権の債権情報を事前に準備してください。

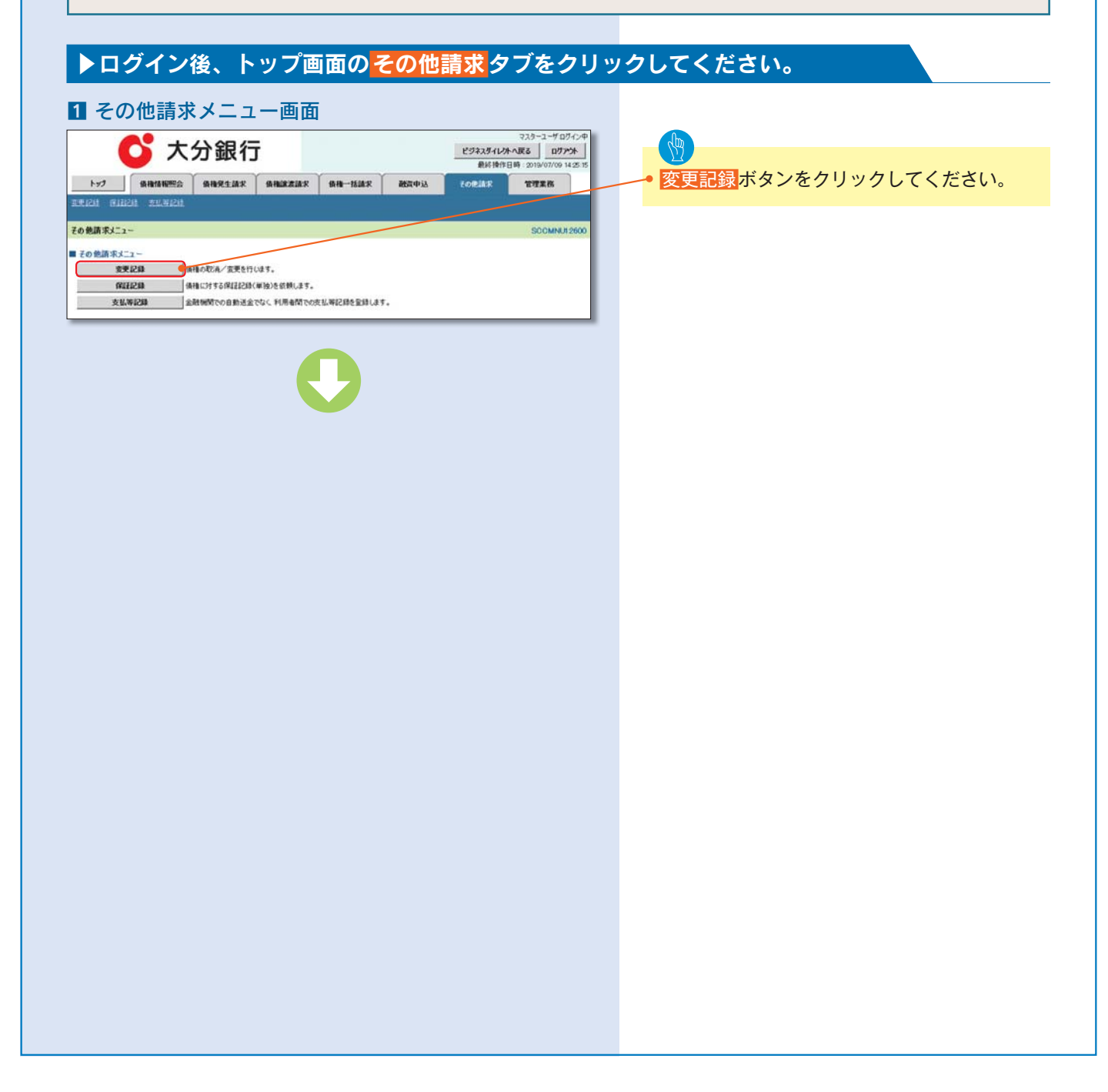

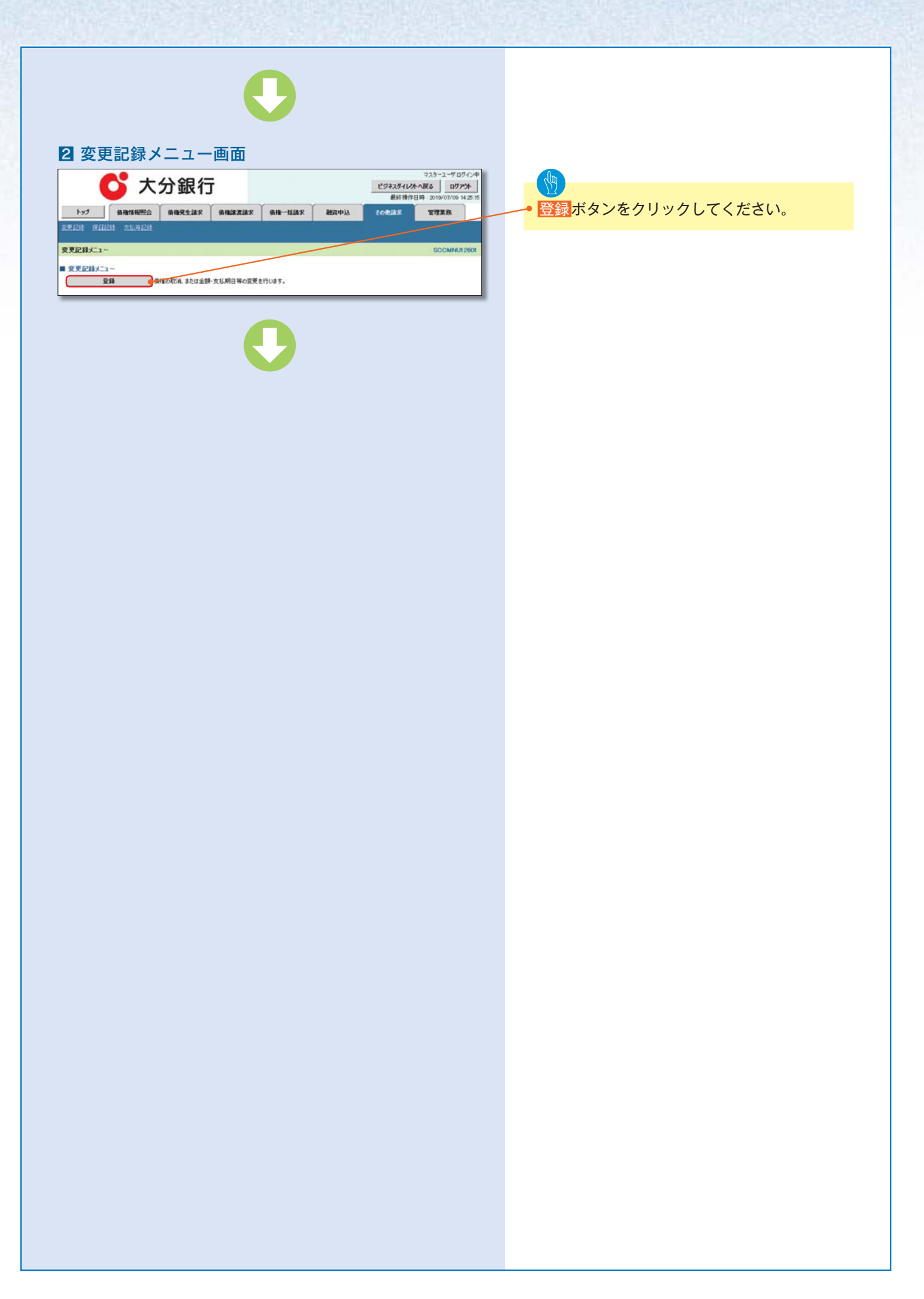

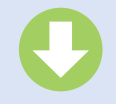

ビジネスタイレクトへ戻る ログアクト 最終操作日時 2019/07/09 14:25 T

TAIR

## 3 変更記録請求対象債権検索画面

💕 大分銀行

 決済□座選択ボタンをクリ・ ックし、
 取引に利用する決済口座を 選択すると①~③が表示されます。
 ☆ P13『共通機能』

【取引先を登録している場合】
 取引先選択ボタンをクリックし、相手方に指定する取
 引先を選択すると、10~13
 が表示されます。
 ☆ P13『共通機能』

検索ボタンをクリックする● と、検索結果を一覧表示し ます。

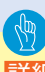

詳細ボタンをクリックする と、対象債権の詳細情報を 別ウィンドウで表示します。

# 🖓 - 取引先登録

取引先を事前に登録しておく ことで入力を省略できます。 取引先の登録方法は ☆ P58 『取引先管理』

#### REAL OF 变更記錄請求対象值種被索 ●月島の株職を選択 → ◎ 所受持内容を入力 → ◎ 所受持内容を確認 → ◎ 所受持内容を確認 利済口医療報(請示者情報)、検索条件を入力後、「検索」ポタンを押してでさい。 対象の循種を強化して、ださい、 機業条件算表示 秋常条件を表示します。 (点面) 様は必ず入力してにきい 決済口座情報(請求者情報) 決済口産運発 支店コード(近前) 001 (#ANTO 支店運営 口座番号(丞南) 3 1234567 (半角股羊7板) ページの失機に腐い 8240 パージの未続に開き 記録番号検索条件(記録番号で検索する場合、指定する) 2869 5 (半角葉数年20文字) ページの主張: (P) ■ 詳細検索条件(金額、割日等で検索する場合、指定する) 請求者区分 (6) @inte Ointe 總裁全額(円) (半角数平10相比内 支払期日 CYYYY/MM/DD> 9 08 08 08 8140 -●信我老/信奉者協報(相手方協範) 取引先選訳 10 1324 (#ABT48) 11 001 (#ABT38) \*\*\*\*\*\* \*\*\*\*\* 支店コード 口座種別 0885 (13) 1234567 (年月数年7月) パージの方舗に戻る 42

|           | 選択          | 2869                 | 供職者                        | 保務者                   | 構築全部CFD       | 支払用日       |
|-----------|-------------|----------------------|----------------------------|-----------------------|---------------|------------|
| ų)        | 灌教          |                      | ワイセットカフシキカイシャ<br>YZ株式会社    | 1~875年815年<br>A株式会社   | 227,738,629   | 2010/08/01 |
| <b>14</b> | #R          | 1234678901234500001  | 9785-1825-4816+<br>172株式会社 | 1-275-4215+<br>A株式会社  | 2,227,738,629 | 2010/10/05 |
|           | 灌肥          | 11254567090123450002 | 9代が計加7つきから+<br>1/2株式会社     | 1~87%+87(5+<br>A株式会社  | 7,738,629     | 2011/01/18 |
|           | <b>2</b> 10 | 12345678901234580003 | 9イビットカンシキがイシャ<br>YZ株式会社    | 1~87~9481(9+<br>A時式会社 | 1,238,629     | 2011/01/21 |
| 14        | <b>#</b> R  | 12345678901234500904 | ワイセットカンシキがイシャ<br>ソ乙株式会社    | 1-875年8759年<br>A株式会社  | 4,738,829     | 2011/01/29 |
| 14        | ₹R          | 12345678901234500005 | 97世918759170+<br>12株式会社    | 1~875487()+<br>A株式会社  | 7,738,629     | 2011/01/20 |
| 14        | 28          | 12345678901234500006 | 9代11カプラ415代)*<br>*72時式会社   | 1~875-4815+<br>A株式会社  | 7,738,623     | 2011/01/30 |
| i in      | **          | 12345678901234500007 | 97世分前701月10+<br>172株式会社    | 1~87~481~9~<br>A株式会社  | 2,228,629     | 2011/02/01 |
| -         | <b>X</b> N  | 12345678901234500008 | 9イビットカフラキが15+<br>172株式会社   | 1-875481(5+<br>A株式会社  | 1,217,338,639 | 2011/02/05 |
| 14        | -           | 12345678901234500009 | 9代約1005411/0+<br>12時式会社    | 1~2754259+<br>A時式会社   | 17,738,629    | 2011/02/09 |

### 💕 大分銀行

| 2.更記錄訴求対象情權許4                          | •                              | BOKALTTTOP                                |
|----------------------------------------|--------------------------------|-------------------------------------------|
| 10000000 00000000000000000000000000000 | 2768027.<br>9287.              |                                           |
| 10738.9E                               | 2010/5/30 154518               | N                                         |
| 2865                                   | 12545478901254500000           |                                           |
| 0.0                                    | 0000 でんたい掛け 201 東京大石 単身122     | nu la la la la la la la la la la la la la |
|                                        |                                | 5-20X8-83                                 |
| EA&/MASIES                             | ADC株式会社                        |                                           |
| 08                                     | 0000 T.6.01-801 101 東京北京 単連122 | 4943 7-6,-1-4,664764743, 1(4,4)           |
| 864                                    |                                | S-DARKER                                  |

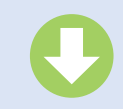

変更記録請求する債権を検 索します。

### 入力項目の詳細は次ページ に記載しています。

| 382         | (口座情報 (請求者)    | 460)          |            |                                                                                   |
|-------------|----------------|---------------|------------|-----------------------------------------------------------------------------------|
| No          | 項目名            | 属性 (形象)       | 6.0<br>(18 | 内容·入力例                                                                            |
| ۲           | 実施コード          | 半角数字(3)       | 44         | 入力例= [012]                                                                        |
| Φ           | 口座模划           | -             | 44         | ラジオがタンにて連次する。                                                                     |
| ۰           | 口座掛号           | 半角数字(7)       | 6-10       | 入力例= [0123486]                                                                    |
|             |                |               |            |                                                                                   |
| ・構算         | <b>条件</b>      |               |            |                                                                                   |
| No          | 項目名            | 属性 (税限)       | 心道<br>信息   | 内容·入力例                                                                            |
| ۲           | 禄亲方法高沢         | -             | 618        | ラジオがタンにて事実する。<br>「記録番号による映象」または「詳細条件による映<br>を選択する。                                |
| 128         | (番号格索条件)(記)    | 1番号で検索する場合    | b. 8823    | F8)                                                                               |
| No          | 項目名            | 属性 (形限)       | 68         | 内容・入力例                                                                            |
| 0           | 記錄卷号           | 半角英数字 (20)    | 118        | 検索方法運動が「記録番号による検索」の場合、4<br>入力。<br>入力例=「ABC45678001234567890」<br>美宇については大文字のみ入力可能。 |
| 1¥16        | 核素条件(金額、調      | 旧等で検索する場合     | 1. M27     | (5)                                                                               |
| No          | 項目名            | 属性 (形限)       | 心道<br>信息   | 内容·入力例                                                                            |
| 0           | 請求者の立場         | -             | 68         | ラジオがタンにて連択する。<br>検索方は連択が「連携条件による検索」の場合、4<br>入力。<br>「債務者」または「債務者」を選択する。            |
| Φ           | 講搬会員 (75)      | 半角数字 (10)     | 118        | 1 円以上、99 億 9999 万 9999 円以下で報定が可<br>入力例= [1234567890]                              |
|             | 波延期日           | (YYYYY/MM/DD) | 信息         | 入力例= [2011/05/11]                                                                 |
| ۰.          | 保託記録有無         | -             | 任意         | ラジオボタンにて連択する。                                                                     |
|             |                |               |            |                                                                                   |
| 188         | 名/領權者情報(長      | (手方情報)        |            |                                                                                   |
| No          | 项目名            | 属性 (形象)       | 6.0<br>(18 | 内容·入力例                                                                            |
|             | A MARKET THE Y | 半角数字(4)       | 118        | 入力例= [9676]                                                                       |
| 9           | SERVICE        |               |            |                                                                                   |
| 9<br>8      | 支店コード          | 半角数字(3)       | 信息         | 入力例= [987]                                                                        |
| 8<br>8<br>8 | 支店コード<br>立座模別  | 半角数字(3)<br>-  | 信息<br>信息   | 入力例= [987]<br>ラジオがタンにて選択する。                                                       |

【記録番号で検索する場合】 ④検索方法選択の「記録番号 による検索」を選択してくだ さい。 ⑤記録番号を入力してくだ さい。

【記録番号以外で検索する場 合】

 ④検索方法選択の「詳細条件 による検索」を選択してくだ さい。

⑥請求者区分を選択し、詳細検索条件の下記項目を入力し、検索します。(複数入力可)
 ⑦債権金額(円)

・
 ・
 ・
 ・
 ・
 ・
 ・
 ・
 ・
 ・
 ・
 ・
 ・
 ・
 ・
 ・
 ・
 ・
 ・
 ・
 ・
 ・
 ・
 ・
 ・
 ・
 ・
 ・
 ・
 ・
 ・
 ・
 ・
 ・
 ・
 ・
 ・
 ・
 ・
 ・
 ・
 ・
 ・
 ・
 ・
 ・
 ・
 ・
 ・
 ・
 ・
 ・
 ・
 ・
 ・
 ・
 ・
 ・
 ・
 ・
 ・
 ・
 ・
 ・
 ・
 ・
 ・
 ・
 ・
 ・
 ・
 ・
 ・
 ・
 ・
 ・
 ・
 ・
 ・
 ・
 ・
 ・
 ・
 ・
 ・
 ・
 ・
 ・
 ・
 ・
 ・
 ・
 ・
 ・
 ・
 ・
 ・
 ・
 ・
 ・
 ・
 ・
 ・
 ・
 ・
 ・
 ・
 ・
 ・
 ・
 ・
 ・
 ・
 ・
 ・
 ・
 ・
 ・
 ・
 ・
 ・
 ・
 ・
 ・
 ・
 ・
 ・
 ・
 ・
 ・
 ・
 ・
 ・
 ・
 ・
 ・

12口座種別 13口座番号

会 請求対象の債権を確認後、 選択 ボタンをクリックして ください。

| ▶決済 | 口座情報(請求者情報 | 报)      |          |               |
|-----|------------|---------|----------|---------------|
| No  | 項目名        | 属性(桁数)  | 必須<br>任意 | 内容・入力例        |
| 1   | 支店コード      | 半角数字(3) | 必須       | 入力例=「012」     |
| 2   | 口座種別       | _       | 必須       | ラジオボタンにて選択する。 |
| 3   | 口座番号       | 半角数字(7) | 必須       | 入力例=「0123456」 |

| ▶検索条件 |        |        |          |                                                      |
|-------|--------|--------|----------|------------------------------------------------------|
| No    | 項目名    | 属性(桁数) | 必須<br>任意 | 内容・入力例                                               |
| 4     | 検索方法選択 | _      | 必須       | ラジオボタンにて選択する。<br>「記録番号による検索」または「詳細条件による検索」<br>を選択する。 |

| ▶記録 | 番号検索条件(記録) | 番号で検索する場合 | 、指定了     | する)                                                                                |
|-----|------------|-----------|----------|------------------------------------------------------------------------------------|
| No  | 項目名        | 属性(桁数)    | 必須<br>任意 | 内容・入力例                                                                             |
| (5) | 記録番号       | 半角英数字(20) | 任意       | 検索方法選択が「記録番号による検索」の場合、必須<br>入力。<br>入力例=「ABC45678901234567890」<br>英字については大文字のみ入力可能。 |

| ▶詳細 | 検索条件(金額、期) | 日等で検索する場合    | 、指定す     | する)                                                                     |
|-----|------------|--------------|----------|-------------------------------------------------------------------------|
| No  | 項目名        | 属性(桁数)       | 必須<br>任意 | 内容・入力例                                                                  |
| 6   | 請求者の立場     | -            | 任意       | ラジオボタンにて選択する。<br>検索方法選択が「詳細条件による検索」の場合、必須<br>入力。<br>「債務者」または「債権者」を選択する。 |
| 1   | 債権金額(円)    | 半角数字(10)     | 任意       | 1 円以上、99 億 9999 万 9999 円以下で指定が可能。<br>入力例=「1234567890」                   |
| 8   | 支払期日       | (YYYY/MM/DD) | 任意       | 入力例=「2011/05/11」                                                        |
| 9   | 信託記録有無     | _            | 任意       | ラジオボタンにて選択する。                                                           |

| ▶債務  | ▲債務者/債権者情報(相手方情報) |         |          |               |  |  |
|------|-------------------|---------|----------|---------------|--|--|
| No   | 項目名               | 属性(桁数)  | 必須<br>任意 | 内容・入力例        |  |  |
| 10   | 金融機関コード           | 半角数字(4) | 任意       | 入力例=「9876」    |  |  |
| 1)   | 支店コード             | 半角数字(3) | 任意       | 入力例=「987」     |  |  |
| (12) | 口座種別              | _       | 任意       | ラジオボタンにて選択する。 |  |  |
| (13) | 口座番号              | 半角数字(7) | 任意       | 入力例=「9876543」 |  |  |

|                                                                                                    | •                                                                                                    | 変更記録の仮登録情報を入力します。                                                                                                    |
|----------------------------------------------------------------------------------------------------|----------------------------------------------------------------------------------------------------|----------------------------------------------------------------------------------------------------|
| 変更記録                                                                                                    | <b>ままたの登録画面</b><br>(分銀行<br>(分銀行<br>(年間20月2年)<br>(日本)<br>(日本) | <ul> <li>必要に応じて、</li> <li>①請求者 Ref.No.(任意)<br/>(半角英数字40桁以内)*1<br/>を入力してください。</li> <li>※1:英字については大文字のみ入力可能です。記号については、() のみ入力可能です。</li> </ul>    |
| たまままれの容え入し、(安全社会会<br>楽)の様はお人力し、(安全社会)<br>全て東京 泉示の空もの 始えま<br>■ 決済の正性情報(請示老情報)<br>利用者書号<br>法人名/個人事業者名<br>厚重名称<br>日本 | 組入Jボタンを押して仅をい、<br>す。<br>122456789<br>エービット・ガントがゲジャ<br>ムDC株式会社<br>ダビデリストロントの「日本の日本の日本の日本の日本の日本の日本の日本の日本の日本の日本の日本の日本の日                                                                                                    | <b>請求者 Ref.No.</b><br>お客様とお取引先とで請求を管理するための<br>フリー入力欄です。注文書番号や請求書番号<br>の入力が可能です。                                                                |
|                                                                                                    | 12245578901234500000<br>12223.234<br>2010/05/19                                                                                                    | 【債権の削除をする場合】<br>• ②変更内容の「債権の削除」を選択してくだ<br>さい。<br>③~⑥の入力は不要です。                                                                                  |
|                                                                                                    | 2010/19/19       第       ベージの支援に取る       ABCFRI式会社       9999 でんたい銀行 001 東京支圧 常道 1234507 エーピット サイドダムイギシのア メイギイダ       2014月10日 東京支圧 常道 1234507 エーピット サイドダムイギシのア メイギイダ       2014月10日 東京支圧 常る 場合を 以下からしとっぽんで 入力)       3011 実体知日 一個登金舗 回避素解除無無       4011 「「日本会社」」       4011 「日本会社」」                                                                                                    | 【債権の変更をする場合】<br>②変更内容の「項目値の変更」を選択してく<br>ださい。<br>③変更対象項目で変更を行う項目を選択し、<br>選択した項目に変更後の値を入力してくださ<br>い。<br>④支払期日(YYYY/MM/DD)<br>⑤債権金額(円)(半角数字10桁以内) |
| は東京第 (小)<br>第二世界日(6前)<br>「第二世界日(6前)<br>「第二世界日本市」が「和」の市合、保障<br>中国合称<br>単四代和                                        | (ペギガロドンロロンロン           (ペガガロドンロシンロン           (ペガガロドンロシンロン           (ペガガロドンロシンロン           (ペガガロドンロシンロン           (ペガガロドンロシンロン           (ペガカロドンロシンロン           (メガンロシンロン           (メガンロシンロン           (メガンロシンロン           (メガンロシンロン           (メガンロン           (メガン           (メガン                                                                                                    | <ul> <li>⑥譲渡制限有無</li> <li>⑦変更原因(全角255文字以内)を選択してください。</li> <li>「その他(テキスト入力)」を選択した場合、変更原因を入力してください。</li> </ul>                                   |
| 4020                                                                                                    |                                                                                                    | 承認者へ連絡事項等がある場合は、<br>⑧ <b>コメント</b> (任意) (全半角250文字以内) を<br>入力してください。                                                                             |
|                                                                                                    | Ç                                                                                                    | 、<br>入力の完了後、 <mark>仮登録の確認へ</mark> ボタンをク<br>リックしてください。                                                                                          |
|                                                                                                    |                                                                                                    |                                                                                                    |
|                                                                                                    |                                                                                                    |                                                                                                    |
|                                                                                                    |                                                                                                    |                                                                                                    |

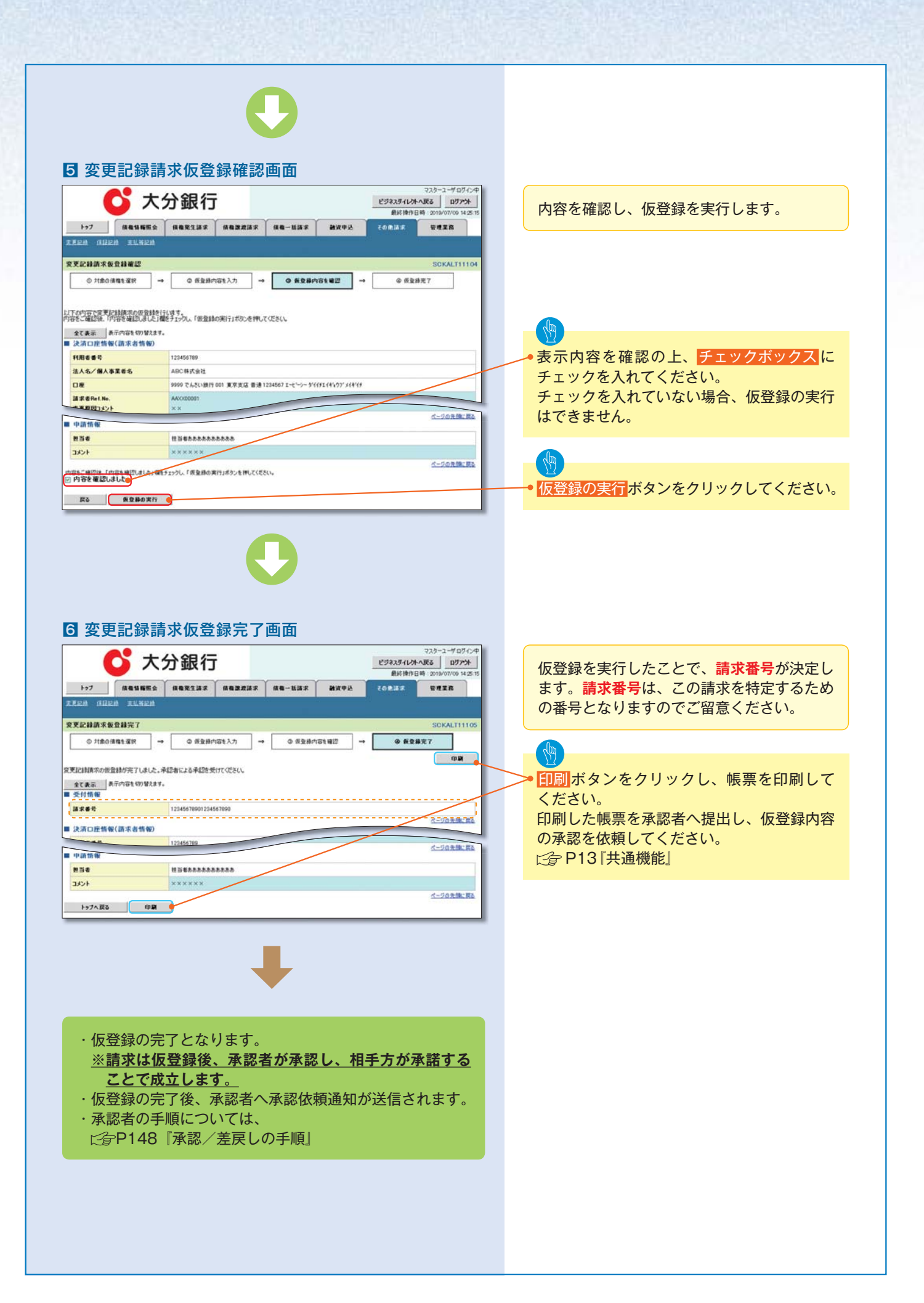

# 支払等記録

### \*概要

- ・口座間送金決済以外の方法で弁済された場合、支払等記録請求をおこなうことができます。
- ・支払等記録請求には、「支払を行ったことによる記録請求」と「支払を受けたことによる記録請 求」があります。
- ・担当者は必要な項目を入力し、仮登録を行います。「支払を行ったことによる記録請求」の場合、 仮登録後、承認者が承認し、相手方が承諾することで成立します。
  - 「支払を行ったことによる記録請求」の場合の相手方の承諾は、承諾依頼通知日から記録予定 日の5銀行営業日後(記録予定日当日含む)までの間に相手方からの承諾回答が必要です。否認 された場合または、上記期間内に相手方からの回答がない場合は無効となります。
  - ②「支払を受けたことによる記録請求」の場合、相手方の承諾回答は不要です。

# ▶ログイン後、トップ画面の<mark>その他請求</mark>タブをクリックしてください。

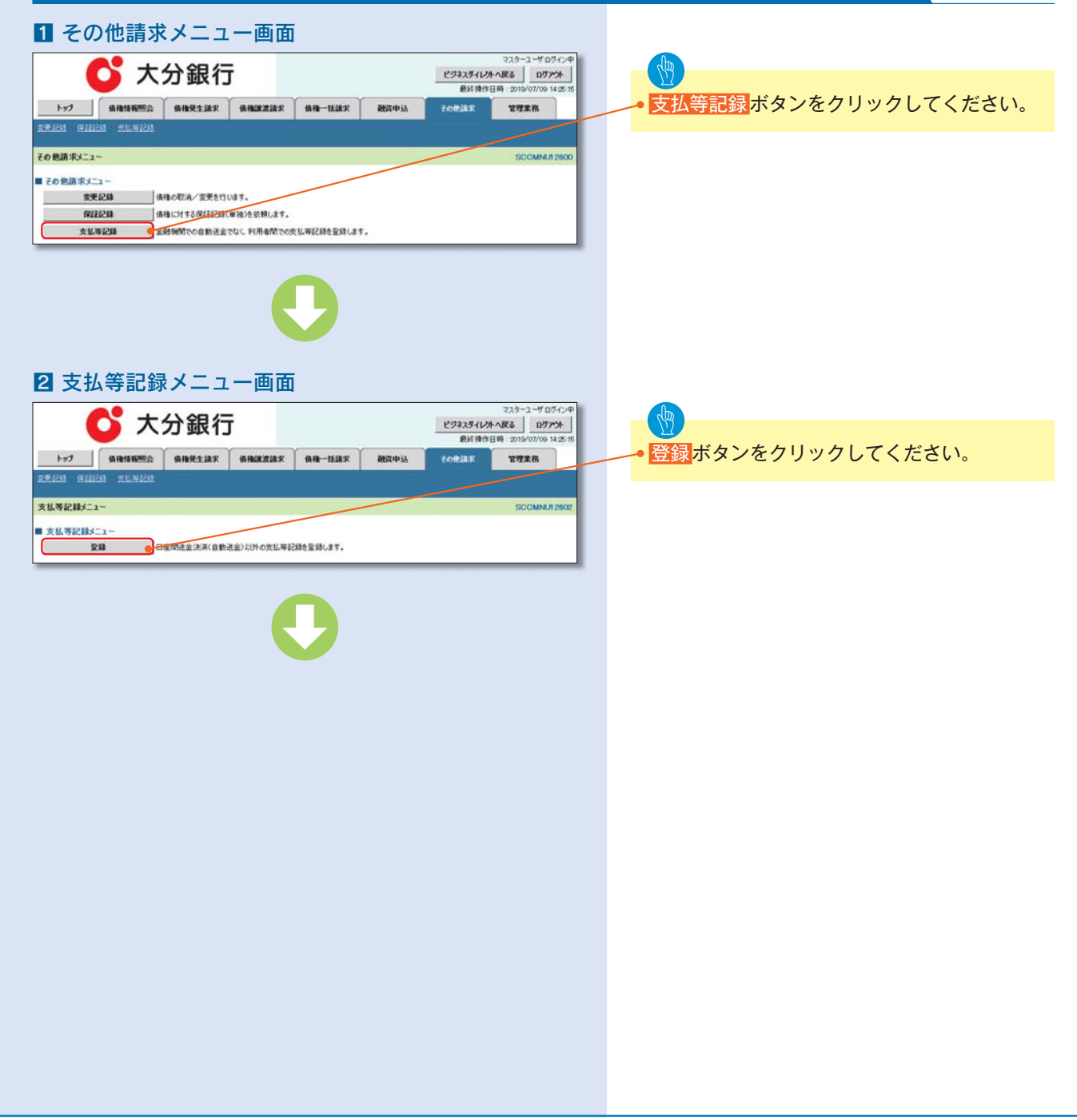

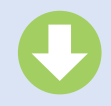

ビジネスタイレクトへ戻る ログアクト 最終操作日時 2019/07/09 14:25 T

@ 质量终元7

TRIA

支店選択

ページの発展に買る

ページの先帰に買る

18-4-ジネ

#### 3 支払等記録請求対象債権検索画面

●利金の損益を選択 → ● 所受持内容を入力 → ● 所受持内容を確認 →

2 0 8 # @ 15/E O \$HR

3

(半角数年780

支払驾記録を請求する事由

💕 大分銀行

と酒口座情報(請求教情報)、検索条件を入力後、「検索」ボタンを押してできた。

(金融) 備えらず入力してにおい。 ■ 決済口経情報(請求者情報) (年月秋平3年) (年月秋平3年)

REAL OF

支払等記錄請求対象值種検索

対象の債権を選択してでき 植業条件算表示 秋本条件を表示します。

の日本 しょうしてくをきい

口搜番号(丞南)

決済口座選択ボタンをクリ ックし、取引に利用する決 済口座を選択すると1~3 が表示されます。 [2] P13 『共通機能』

決済口座情報(請求者情報)の ④請求者区分を選択してく ださい。

ます。

3

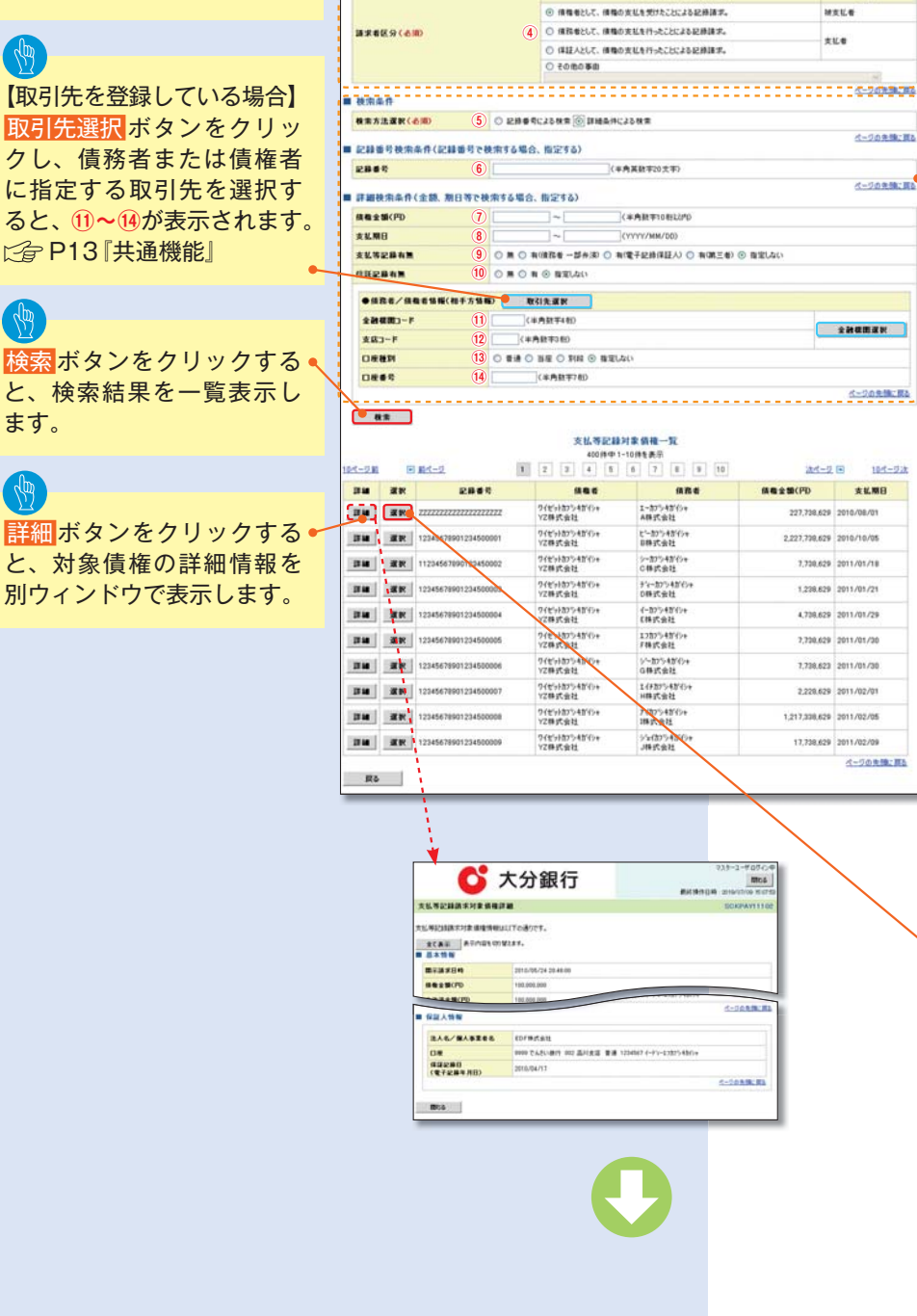

支払等記録請求する債権を 特定し、選択します。

### 入力項目の詳細は 次ページに記載しています。

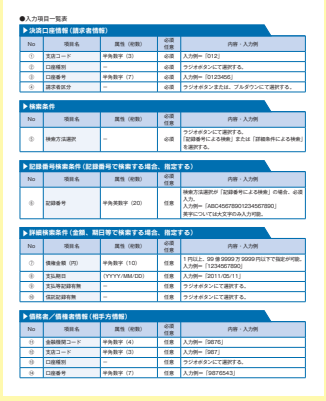

【記録番号で検索する場合】 5検索方法選択の「記録番号 による検索」を選択してくだ さい。 ⑥記録番号を入力してくだ さい。

【記録番号以外で検索する場 合】 5検索方法選択の「詳細条件 による検索」を選択してくだ さい。 詳細検索条件の下記項目を

入力し、検索します。(複数 入力可) ⑦債権金額(円) ⑧支払期日

⑨支払等記録有無 ⑩信託記録有無 ①金融機関コード 12支店コード

13口座種別 他口座番号

請求対象の債権を確認後、 選択ボタンをクリックして ください。

# 取引先登録

取引先を事前に登録しておく ことで入力を省略できます。 取引先の登録方法は ☞ P58 『取引先管理』

| ▶決済口座情報(請求者情報) |       |         |          |                        |
|----------------|-------|---------|----------|------------------------|
| No             | 項目名   | 属性(桁数)  | 必須<br>任意 | 内容・入力例                 |
| 1              | 支店コード | 半角数字(3) | 必須       | 入力例=「012」              |
| 2              | 口座種別  | _       | 必須       | ラジオボタンにて選択する。          |
| 3              | 口座番号  | 半角数字(7) | 必須       | 入力例=「0123456」          |
| 4              | 請求者区分 | _       | 必須       | ラジオボタンまたは、プルダウンにて選択する。 |

| ▶検索 | 条件     |        |          |                                                      |
|-----|--------|--------|----------|------------------------------------------------------|
| No  | 項目名    | 属性(桁数) | 必須<br>任意 | 内容・入力例                                               |
| (5) | 検索方法選択 | _      | 必須       | ラジオボタンにて選択する。<br>「記録番号による検索」または「詳細条件による検索」<br>を選択する。 |

| ▶記録 | 番号検索条件(記録) | 番号で検索する場合 | 、指定す     | する)                                                                                |
|-----|------------|-----------|----------|------------------------------------------------------------------------------------|
| No  | 項目名        | 属性(桁数)    | 必須<br>任意 | 内容・入力例                                                                             |
| 6   | 記録番号       | 半角英数字(20) | 任意       | 検索方法選択が「記録番号による検索」の場合、必須<br>入力。<br>入力例=「ABC45678901234567890」<br>英字については大文字のみ入力可能。 |

| ▶詳細        | 検索条件(金額、期 | 日等で検索する場合    | 、指定す     | する)                                                   |
|------------|-----------|--------------|----------|-------------------------------------------------------|
| No         | 項目名       | 属性(桁数)       | 必須<br>任意 | 内容・入力例                                                |
| $\bigcirc$ | 債権金額(円)   | 半角数字(10)     | 任意       | 1 円以上、99 億 9999 万 9999 円以下で指定が可能。<br>入力例=「1234567890」 |
| 8          | 支払期日      | (YYYY/MM/DD) | 任意       | 入力例=「2011/05/11」                                      |
| 9          | 支払等記録有無   | _            | 任意       | ラジオボタンにて選択する。                                         |
| 10         | 信託記録有無    | —            | 任意       | ラジオボタンにて選択する。                                         |

# ▶債務者/債権者情報(相手方情報)

| No   | 項目名     | 属性(桁数)  | 必須<br>任意 | 内容・入力例        |
|------|---------|---------|----------|---------------|
| 1    | 金融機関コード | 半角数字(4) | 任意       | 入力例=「9876」    |
| (12) | 支店コード   | 半角数字(3) | 任意       | 入力例=「987」     |
| (13) | 口座種別    | _       | 任意       | ラジオボタンにて選択する。 |
| (14) | 口座番号    | 半角数字(7) | 任意       | 入力例=「9876543」 |

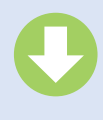

#### 4 支払等記録請求仮登録画面

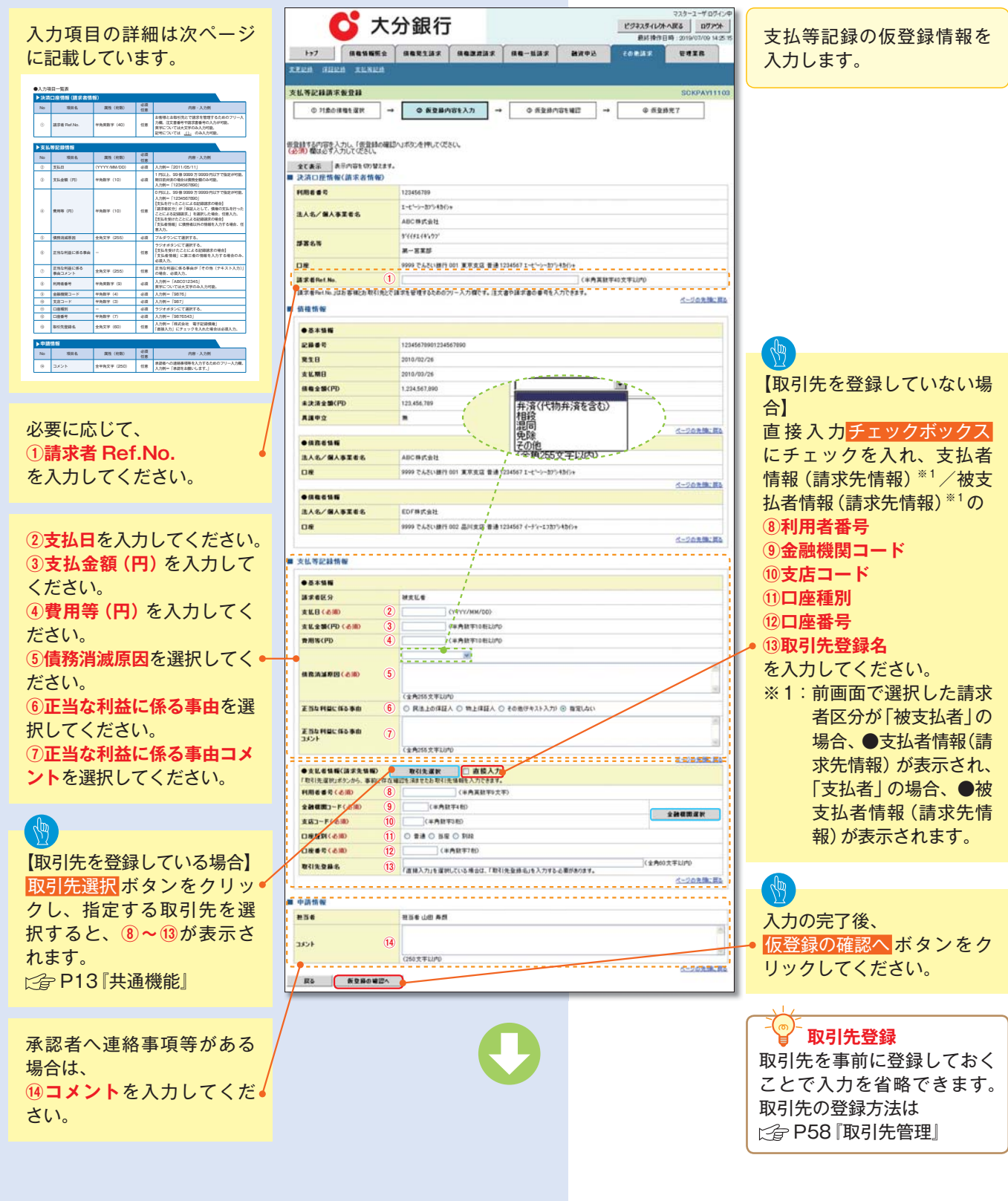

| ▶決済口座情報(請求者情報) |             |           |          |                                                                                                    |
|----------------|-------------|-----------|----------|----------------------------------------------------------------------------------------------------|
| No             | 項目名         | 属性(桁数)    | 必須<br>任意 | 内容・入力例                                                                                              |
| 1              | 請求者 Ref.No. | 半角英数字(40) | 任意       | お客様とお取引先とで請求を管理するためのフリー入<br>力欄。注文書番号や請求書番号の入力が可能。<br>英字については大文字のみ入力可能。<br>記号については <u>()</u> のみ入力可能。 |

| ▶支払  | 等記録情報              |              |          |                                                                                                    |
|------|--------------------|--------------|----------|----------------------------------------------------------------------------------------------------|
| No   | 項目名                | 属性(桁数)       | 必須<br>任意 | 内容・入力例                                                                                                    |
| 2    | 支払日                | (YYYY/MM/DD) | 必須       | 入力例=「2011/05/11」                                                                                                    |
| 3    | 支払金額(円)            | 半角数字(10)     | 必須       | 1 円以上、99 億 9999 万 9999 円以下で指定が可能。<br>期日前弁済の場合は債務全額のみ可能。<br>入力例=「1234567890」                                                                                                    |
| 4    | 費用等(円)             | 半角数字(10)     | 任意       | <ul> <li>0円以上、99億9999万9999円以下で指定が可能。</li> <li>入力例=「1234567890」</li> <li>【支払を行ったことによる記録請求の場合】</li> <li>「請求者区分」が「保証人として、債権の支払を行ったことによる記録請求。」を選択した場合、任意入力。</li> <li>【支払を受けたことによる記録請求の場合】</li> <li>「支払者情報」に債務者以外の情報を入力する場合、任意入力。</li> </ul> |
| 5    | 債務消滅原因             | 全角文字(255)    | 必須       | プルダウンにて選択する。                                                                                                    |
| 6    | 正当な利益に係る事由         | _            | 任意       | ラジオボタンにて選択する。<br>【支払を受けたことによる記録請求の場合】<br>「支払者情報」に第三者の情報を入力する場合のみ、<br>必須入力。                                                                                                    |
| 0    | 正当な利益に係る<br>事由コメント | 全角文字(255)    | 任意       | 正当な利益に係る事由が「その他(テキスト入力)」<br>の場合、必須入力。                                                                                                    |
| 8    | 利用者番号              | 半角英数字(9)     | 必須       | 入力例=「ABC012345」<br>英字については大文字のみ入力可能。                                                                                                    |
| 9    | 金融機関コード            | 半角数字(4)      | 必須       | 入力例=「9876」                                                                                                    |
| 10   | 支店コード              | 半角数字(3)      | 必須       | 入力例=「987」                                                                                                    |
| 11   | 口座種別               | _            | 必須       | ラジオボタンにて選択する。                                                                                                    |
| (12) | 口座番号               | 半角数字(7)      | 必須       | 入力例=「9876543」                                                                                                    |
| (13) | 取引先登録名             | 全角文字(60)     | 任意       | 入力例=「株式会社 電子記録債権」<br>「直接入力」にチェックを入れた場合は必須入力。                                                                                                    |

| ▶申請  | 情報   |            |          |                                               |
|------|------|------------|----------|-----------------------------------------------|
| No   | 項目名  | 属性(桁数)     | 必須<br>任意 | 内容・入力例                                        |
| (14) | コメント | 全半角文字(250) | 任意       | 承認者への連絡事項等を入力するためのフリー入力欄。<br>入力例=「承認をお願いします。」 |

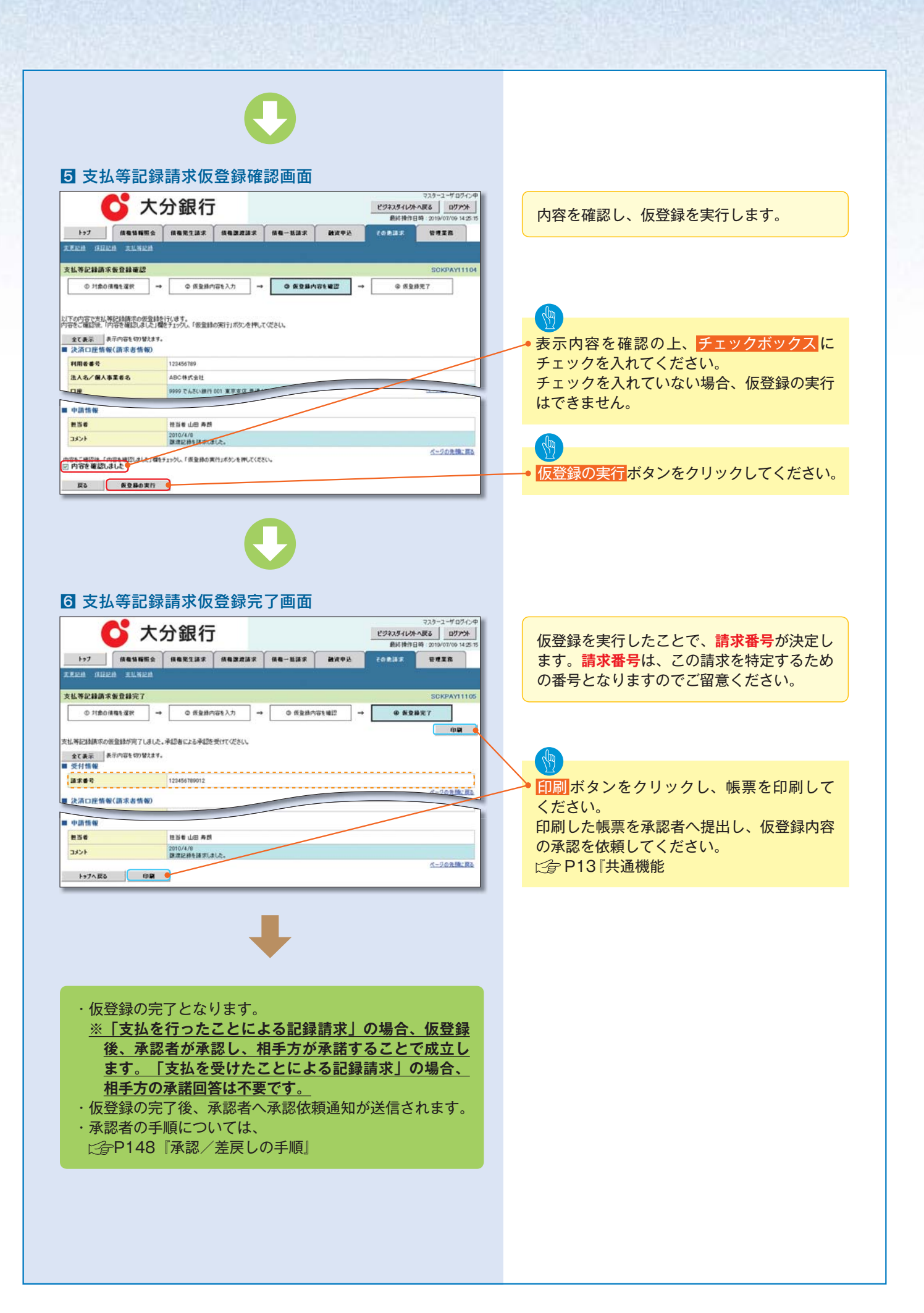

# 指定許可管理

## \*概要

- ・指定許可先を登録すると「許可先」として指定した取引先以外からの請求をエラーとする機能です。
- ・担当者は必要な項目を入力し、仮登録を行います。承認者が仮登録を承認することで指定許可登 録が完了します。

### \*事前準備

・取引先の情報を事前に準備してください。

# 指定許可登録

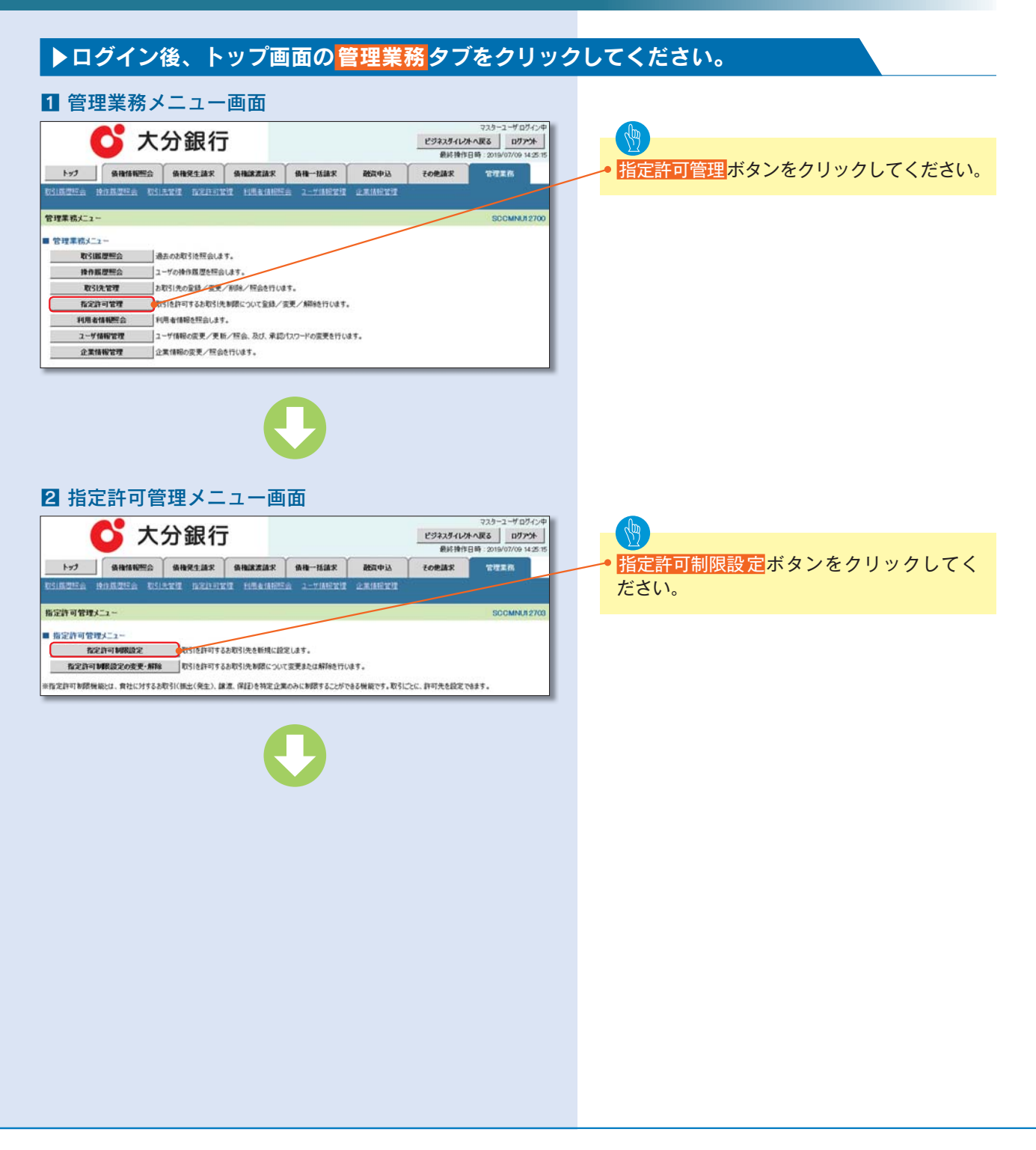

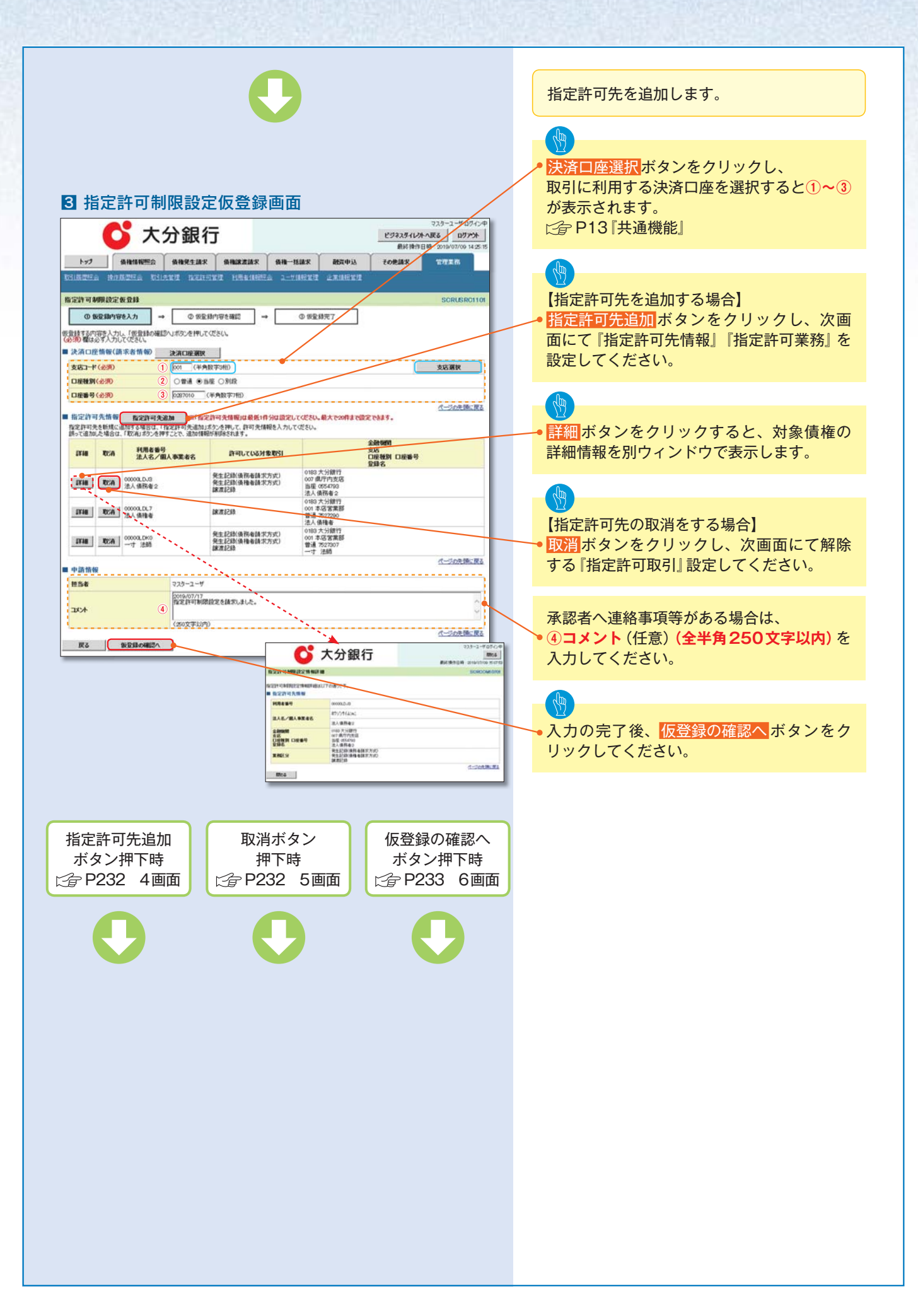

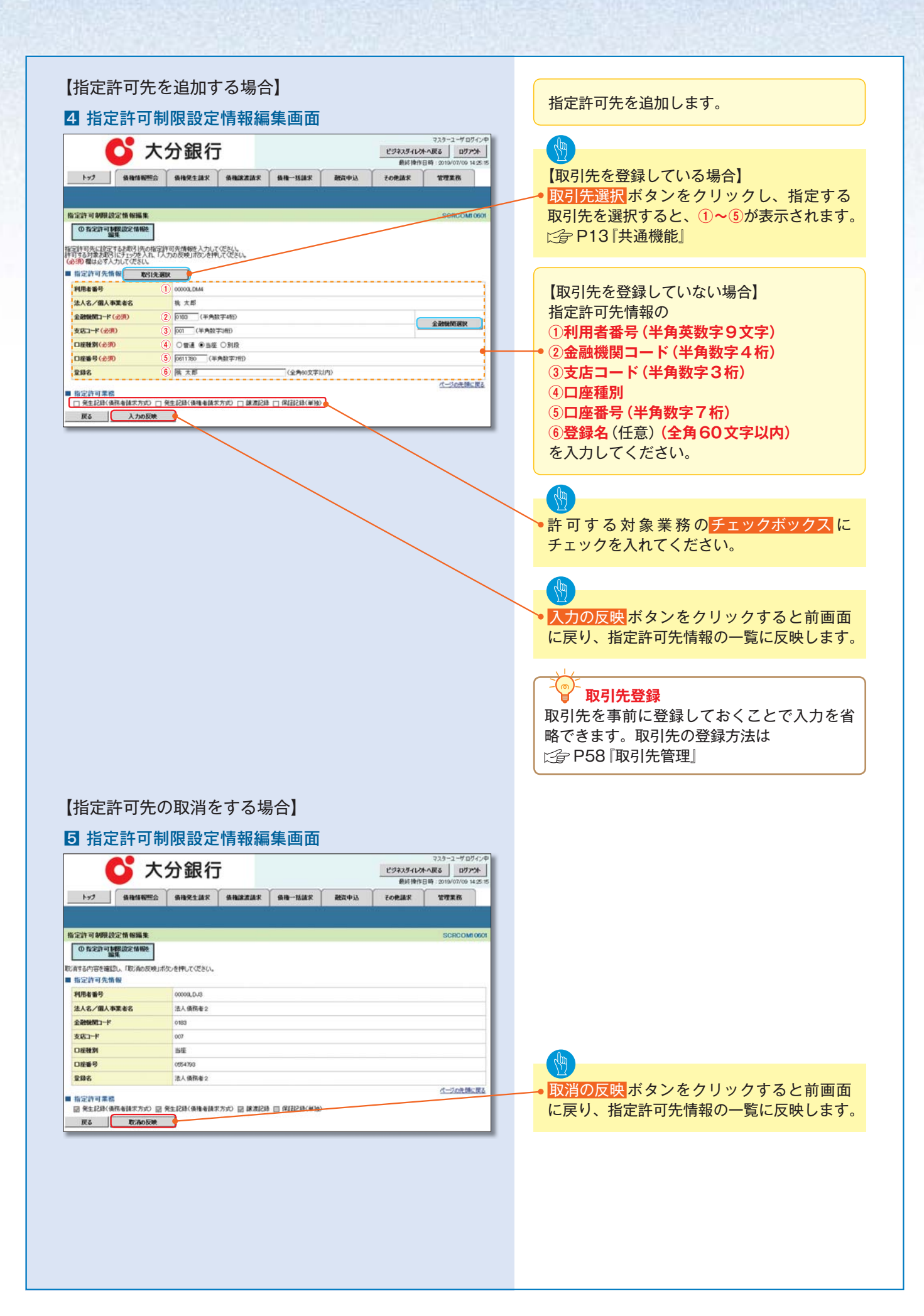

| を実行します。<br>れば、<br>・ェックを入れてくだ<br>い場合、仮登録の実行<br>クリックしてください。 |
|-----------------------------------------------------------|
| を実行します。<br>れば、<br>・ェックを入れてくだ<br>い場合、仮登録の実行<br>クリックしてください。 |
| を実行します。<br>れば、<br>・ェックを入れてくだ<br>い場合、仮登録の実行<br>クリックしてください。 |
| れば、<br>- ェックを入れてくだ<br>い場合、仮登録の実行<br>クリックしてください。           |
| れば、<br>- ェックを入れてくだ<br>い場合、仮登録の実行<br>クリックしてください。           |
| れば、<br>- ェックを入れてくだ<br>い場合、仮登録の実行<br>クリックしてください。           |
| ・ェックを入れてくだ<br>い場合、仮登録の実行<br>クリックしてください。                   |
| い場合、仮登録の実行<br>クリックしてください。                                 |
| クリックしてください。                                               |
| クリックしてください。                                               |
| クリックしてください。                                               |
|                                                           |
|                                                           |
| で、 <b>請求番号</b> が決定し<br>の請求を特定するため<br>ご留意ください。             |
|                                                           |
| フし、帳票を印刷して                                                |
| ◇ 担山 / 「乃発母中の                                             |
| へ従血し、加豆球内谷<br>さい。                                         |
|                                                           |
|                                                           |
|                                                           |

# 指定許可変更・解除

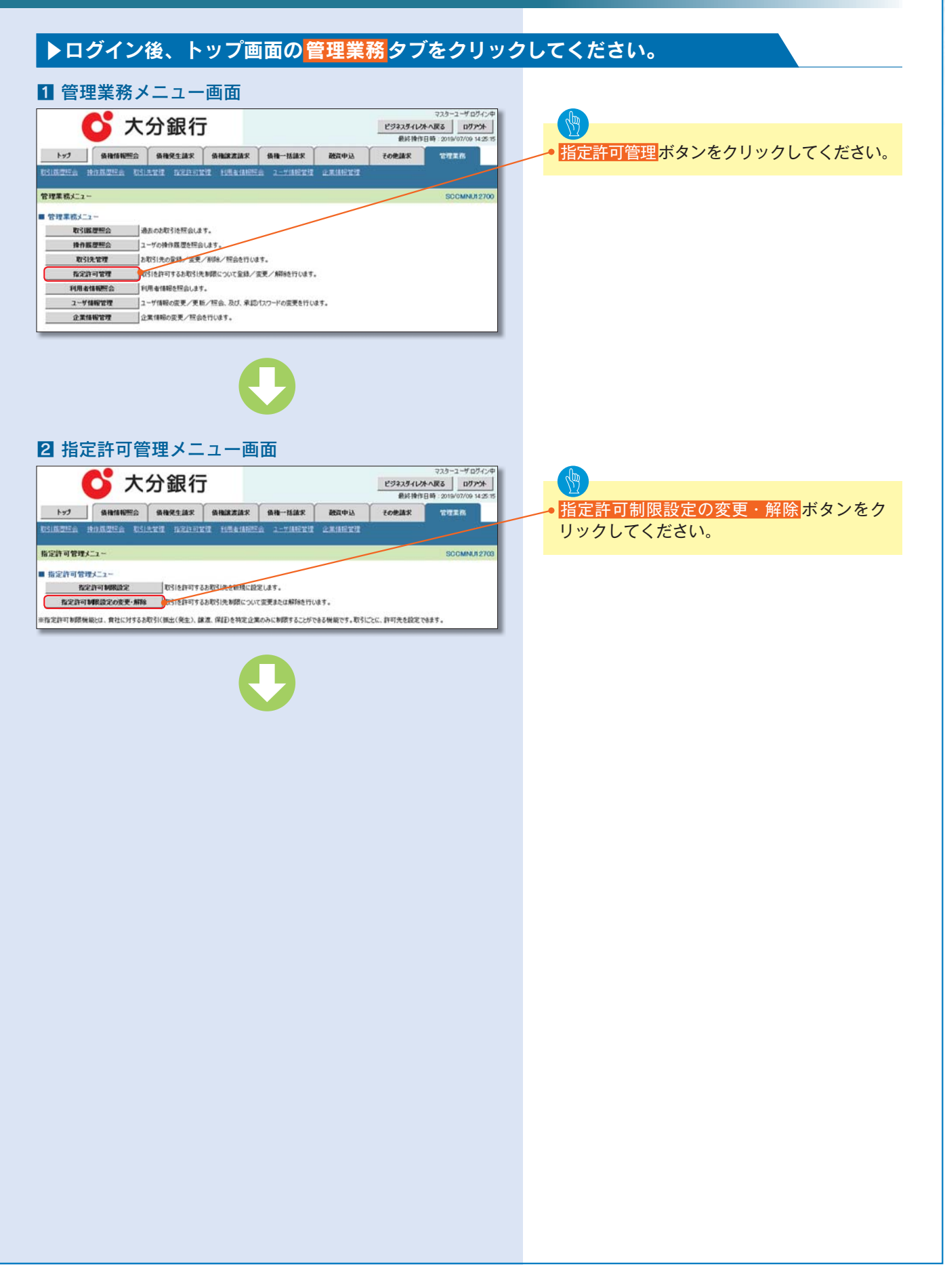

| • V J W I                                                                                                    | 3 指定許可先検                                                                | 索画面                                                                                                    | 725-2-₩07176<br>₩0717-2-₩07176                                                                                                    |                                                     |
|----------------------------------------------------------------------------------------------------|-------------------------------------------------------------------------|----------------------------------------------------------------------------------------------------|----------------------------------------------------------------------------------------------------|-----------------------------------------------------|
| <ul> <li>we we we we we we we we we we we we we w</li></ul>                                                                                                    |                                                                         |                                                                                                    | ビジネスタイレクトへ戻る ロクアクト<br>最終操作日時:2019/07/09 14:25:15                                                                                                    |                                                     |
| <ul> <li>name to the state of the state of</li></ul>   | トップ 後後後期空会 後後<br>1回2056 1913月2556 1051月11日                              |                                                                                                    | 活動家 融資中込 その他請求 電理業務<br>(活動業績 企業体験業績                                                                                                    |                                                     |
| <ul> <li>■ ■ ■ ■ ■ ■ ■ ■ ■ ■ ■ ■ ■ ■ ■ ■ ■ ■ ■</li></ul>                                                                                                    | 定許可先被索                                                                  |                                                                                                    | SCRUSRDI101                                                                                                    |                                                     |
| Big and big and bi               | ①対象の指定許可先を変択 →                                                          | @ 仮室録内容を入力 → 0                                                                                                    | D 使全時内容を確認 → 0 仮全時完7                                                                                                    | 次済口座選択ボタノをクリックし、取引に<br>利田する決済口座を選択すると①。②がまそ         |
| <ul> <li>www.www.www.www.www.www.www.www.www.ww</li></ul>                                                                                                    | 2件可先一覧より、指定件可を解除する対象員<br>1回にて、対象取引先毎に解除する取引を通け<br>また業を一度に複数弾択することができます。 | 取引先にチェックを入れ、「仮登録」ボタンを押し<br>とします。                                                                                                    | JT (2860.                                                                                                    | 利用する次海口座を選択するというのが衣小                                |
| But refution       But refution         But refution       But refution         But refutin       But refution                                                                                                    | 検索条件非表示 ・ 検索条件を表示します。                                                   |                                                                                                    |                                                                                                    | ▶ P13 # 通機能                                         |
| <ul> <li>■ The second second</li></ul>   | 第 様は必ず入力してください。<br>請求書情報時常条件<br>請求書情報時常条件                               |                                                                                                    |                                                                                                    |                                                     |
|                                                                                                    | 支店コード (公測) (1) (201                                                     | (半角数字3册)                                                                                                    | 支送選択                                                                                                    |                                                     |
| <ul> <li>Contract of the second second secon</li></ul> | D接触的 (会別) 2 01<br>D接触句 (会別) 3 pag                                       | 普通 ●当座 ○別段<br>7010 (年角数字7桁)                                                                                                    |                                                                                                    |                                                     |
| Image: Sector Sector Secto                                           |                                                                         |                                                                                                    | 1-200年後に度る                                                                                                    | ーー・ (検索) ホタンをクリックすると、 検索結果を<br>「「「「」」 まま            |
|                                                                                                    | (K)                                                                     | 指定許可制限設定消費素                                                                                                    | (中)<br> 結果一覧                                                                                                    | 一見衣示しより。                                            |
| Note     Note     Note     Note     Note     Note     Note     Note     Note     Note     Note     Note     Note     Note     Note     Note     Note     Note     Note     Note     Note     Note     Note     Note <td>1-310 10/1-3</td> <td>जनम 1-अन्द्रहेरिया<br/>1</td> <td>次ページ 10ページス</td> <td></td>                                                                                                    | 1-310 10/1-3                                                            | जनम 1-अन्द्रहेरिया<br>1                                                                                                    | 次ページ 10ページス                                                                                                    |                                                     |
| <ul> <li>■ max</li> <li>■ max</li></ul>        | THE 選択 利用省番号                                                            | 法人名/國人事業者名                                                                                                    | 許可している対象取引                                                                                                    |                                                     |
|                                                                                                    | KIN 00000LD.0                                                           | 法人債務者2                                                                                                    | アモニレが((2019年8月47月20)<br>学生し2015年1月1日日日                                                                                                    | ● 詳細ボタンをクリックすると、対象債権の                               |
|                                                                                                    | <b>FH</b> 00000LDK0                                                     | 一寸 法師                                                                                                    | 先生記録(明句編ネカス)<br>完全記録(典権者請求方式)<br>課題記録<br>日本語本語です。)                                                                                                    | 詳細情報を別ウィンドウで表示します。                                  |
|                                                                                                    | THE OCCOOLDRO                                                           | 一才 法師                                                                                                    | 先生记述(供指者請求方式)<br>課度记述(供指者請求方式)<br>課度記述                                                                                                    |                                                     |
|                                                                                                    | 1788 🗆 00000LDL7                                                        | 法人債種者                                                                                                    | 「一切の発情に見る                                                                                                    |                                                     |
|                                                                                                    | 23R                                                                     |                                                                                                    | 1                                                                                                    | ─── <mark>●</mark> 仮登録 <mark>ボタンをクリックしてください。</mark> |
|                                                                                                    |                                                                         | 16.220 H 402<br>17.220 H 40.00<br>16.220 H 1<br>16.220 H 1                                                                                                    |                                                                                                    |                                                     |
|                                                                                                    |                                                                         | 8 221 14 00<br>0227 14 04<br>16 0227 14 14<br>16 0227 14 14<br>16 0227 14 14<br>16 0227 14 14<br>16 0227 14 14<br>16 0227 14 14<br>16 0227 14 14<br>16 0227 14 14<br>16 0227 14 16<br>16 0227 14 06<br>16 0227 14 06<br>16 0277 16 06<br>16 0277 16 06<br>16 06<br>16 06<br>16 06<br>16 06<br>16 06<br>16 06<br>16 06<br>16 06<br>16 06<br>16 06<br>16 06<br>16 06<br>16 06<br>16 06<br>16 06<br>16 06<br>16 06<br>16 06<br>16 06<br>16 06<br>16 06<br>16 06<br>16 06<br>16 06<br>16 06<br>16 06<br>16 06<br>17 06<br>16 06<br>17 06<br>16 06<br>16 06 | ・シント・オックス         ・シント・オックス           ・・・・・・・・・・・・・・・・・・・・・・・・・・・・・・・・・・・・                                                                                                    |                                                     |
|                                                                                                    |                                                                         |                                                                                                    |                                                                                                    |                                                     |
|                                                                                                    |                                                                         |                                                                                                    |                                                                                                    |                                                     |
|                                                                                                    |                                                                         |                                                                                                    | Contraction     Contraction     Contraction     Contraction     Contraction     Contraction     Contraction     Contraction     Contraction     Contraction     Contraction     Contraction     Contraction                                                                                                    |                                                     |
|                                                                                                    |                                                                         | IS 221 YEAR<br>IS 221 YEAR<br>IS 221                                                                                                    | Control (1)     Control (1)       ARBURN     Restance (1)       Mail Tradices.     Restance (1)       Mail Tradices.     Restance (1                                                                                                    |                                                     |
|                                                                                                    |                                                                         |                                                                                                    | Contraction     Contraction     Contraction     Contraction     Contraction     Contraction     Contraction     Contraction     Contraction     Contraction                                                                                                    |                                                     |
|                                                                                                    |                                                                         |                                                                                                    | CodeBase                                                                                                    |                                                     |
|                                                                                                    |                                                                         |                                                                                                    | Code 大分銀行<br>A SWATA<br>A SWATA<br>MULTINATOR<br>MULTINATOR                                                                                                    |                                                     |
|                                                                                                    |                                                                         |                                                                                                    | Contraction     Contraction       ARRUNAL     Contraction       Marking     Contraction       Marking     Contraction       Marking     Contraction                                                                                                    |                                                     |
|                                                                                                    |                                                                         |                                                                                                    | Content of the second second                                                                                                    |                                                     |
|                                                                                                    |                                                                         |                                                                                                    | Cooler<br>Cooler<br>States<br>States<br>Stat |                                                     |
|                                                                                                    |                                                                         |                                                                                                    | Code     Code       Assura     Code       Main Tradition     Code       Main Tradition     Code       Main Tradition     Code                                                                                                    |                                                     |
|                                                                                                    |                                                                         |                                                                                                    | Contraction     Contraction       Answer     Statistical and Statistical and Statist                                                                                                    |                                                     |
|                                                                                                    |                                                                         |                                                                                                    | CodeBase                                                                                                    |                                                     |
|                                                                                                    |                                                                         |                                                                                                    | Contraction and Annual Annual Annua                                                                                                    |                                                     |
|                                                                                                    |                                                                         |                                                                                                    | Code     Code       Assura     Code       Assura     Code       Assura     Code       Assura     Code                                                                                                    |                                                     |
|                                                                                                    |                                                                         |                                                                                                    | Control (1)     Control (1)       Assuration of the control of the control of                                                                                                    |                                                     |

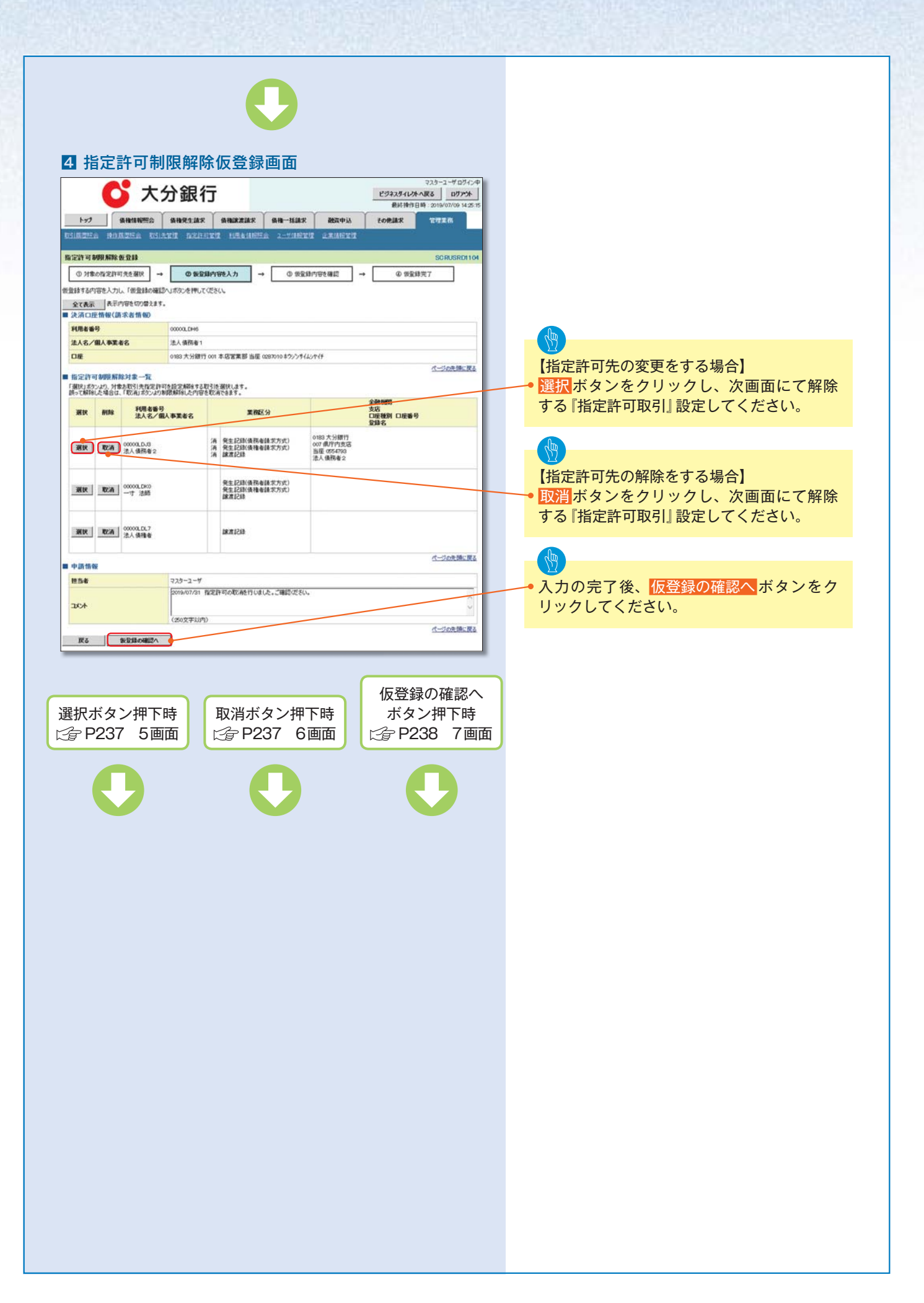

| 【指定許可先                                                                                                    | の変更をする場合】                                                                                                    |                                                                                  |
|----------------------------------------------------------------------------------------------------|----------------------------------------------------------------------------------------------------|----------------------------------------------------------------------------------|
| Linvent ive                                                                                                    |                                                                                                    |                                                                                  |
| 6 指定許可                                                                                                    | 制限解除情報編集画面                                                                                                    |                                                                                  |
|                                                                                                    |                                                                                                    |                                                                                  |
| <b>~</b> -                                                                                                    |                                                                                                    |                                                                                  |
|                                                                                                    |                                                                                                    |                                                                                  |
|                                                                                                    |                                                                                                    |                                                                                  |
| <u>トップ</u> 賃借価報酬                                                                                                    | S MARTINE AMERICA AMERICA COMPANY STRA                                                                                                    |                                                                                  |
|                                                                                                    |                                                                                                    |                                                                                  |
| 指定許可制限解除情報編集                                                                                                    | SCRCOM 0001                                                                                                    |                                                                                  |
| O TOTAT THE ATS IN SEC.                                                                                                    |                                                                                                    |                                                                                  |
| 編集                                                                                                    |                                                                                                    |                                                                                  |
| 指定許可先情報を入力後、解除する<br>(必須)欄は必ず入力してください。                                                                                                    | る対象お取引にチェックを入れ、「入力の反映」ポロンを押してください。                                                                                                    |                                                                                  |
| ■ 指定許可先情報 <b>取引</b> :                                                                                                    | 19: WH                                                                                                    |                                                                                  |
| 利用者番号                                                                                                    | 00000,DJ3                                                                                                    |                                                                                  |
| 法人名/個人事業者名                                                                                                    | 法人債務者2                                                                                                    | の知らする社会業改のチェックギックフレ                                                              |
| 全融機関ロード(必須)                                                                                                    | [0183] (半角数字4相)                                                                                                    |                                                                                  |
| 支店コード(必須)                                                                                                    | (007 (半角数字3份)                                                                                                    | チェックを入れてください。                                                                    |
| 口座發展(必须)                                                                                                    | OTH OHE OND                                                                                                    |                                                                                  |
| 口座委号(必须)                                                                                                    | (9554733 (平角数字7柜)                                                                                                    |                                                                                  |
| 安錄名                                                                                                    | (全角60文字以内)                                                                                                    |                                                                                  |
| 業務区分                                                                                                    |                                                                                                    |                                                                                  |
|                                                                                                    | パージの決測に置る                                                                                                    | 入力の反映ボタンをクリックすると前画面                                                              |
| <ul> <li>指定許可業務</li> <li>日 発生258/488+548*5-00</li> </ul>                                                                                                    |                                                                                                    |                                                                                  |
| IFA 1 to Sin                                                                                                    |                                                                                                    | - に 床り、 指 正 計 り 元                                                                |
| 10                                                                                                    |                                                                                                    |                                                                                  |
|                                                                                                    |                                                                                                    |                                                                                  |
|                                                                                                    |                                                                                                    |                                                                                  |
| 【指定許可先                                                                                                    | この解除をする場合】                                                                                                    |                                                                                  |
|                                                                                                    |                                                                                                    |                                                                                  |
| 6 指定許可                                                                                                    | 制限解除情報編集画面                                                                                                    |                                                                                  |
|                                                                                                    |                                                                                                    |                                                                                  |
| - A                                                                                                    |                                                                                                    |                                                                                  |
|                                                                                                    | へり 或1」<br>最終時代日前: 2010/07/09 14:25:15                                                                                                    |                                                                                  |
| 1.4                                                                                                    |                                                                                                    |                                                                                  |
| 197 18/1878/12                                                                                                    | 22 BARKELAR BARKEAR BAR-BARK REATING CORDER TTERS                                                                                                    |                                                                                  |
|                                                                                                    |                                                                                                    |                                                                                  |
| 指定許可制限解除情報編集                                                                                                    | SCRCOM 0601                                                                                                    |                                                                                  |
| O TO ED TIME AT & IA HE                                                                                                    | 1                                                                                                    |                                                                                  |
| 編集                                                                                                    |                                                                                                    |                                                                                  |
| 取り育する内容を確認し、「取り育の反映                                                                                                    | 映」ポタンを押してください。                                                                                                    |                                                                                  |
| ALL STATE AND AN AND AN ANY                                                                                                    |                                                                                                    |                                                                                  |
| ■指定許可先情報                                                                                                    |                                                                                                    |                                                                                  |
| ■ 指定許可先情報<br>利用者番号                                                                                                    | 00001.0.0                                                                                                    |                                                                                  |
| ■指定許可先情報<br>利用者番号<br>法人名/個人事業者名                                                                                                    | 0000a.D.0<br>22人儀務者2                                                                                                    |                                                                                  |
| ■ 指定許可先情報<br>利用者番号<br>法人名/個人事業者名<br>金融規則コード                                                                                                    | 00000.0.0<br>法人编码者2<br>0183                                                                                                    |                                                                                  |
| ■ 指定許可先情報<br>利用者番号<br>法人名/個人事業者名<br>金融規則コード<br>支店コード                                                                                                    | 00000,0.03<br>注入值预备2<br>0180<br>077                                                                                                    |                                                                                  |
| ● 指定許可先情報<br>利用者番号<br>法人名/個人事業者名<br>金融規則一卡<br>支応□・ド<br>口屋種別                                                                                                    | 00000,D.05<br>法人值预单2<br>0180<br>007<br>指定                                                                                                    |                                                                                  |
| ● 指定計可先情報<br>利用者番号<br>法人名/個人事業者名<br>金融税的コード<br>支応コード<br>口度被別<br>口度番号                                                                                                    | 00000,0.03      沈人債務省2      0183      007      助班      の557703      の      の   |                                                                                  |
| ■ 指定許可先情報<br>利用者番号<br>法人名/個人事業者名<br>全部規則→ド<br>支払つード<br>口度後別<br>口度番号<br>変録名                                                                                                    | 00000.0.0     次人優務者2     0103     007     御座     0554700     次人優務者2     のの     のの     |                                                                                  |
| ■ 指定許可先情報<br>利用者毎号<br>法人名/個人事業者名<br>金融観灯→ド<br>二子<br>口度振列<br>口度番号<br>聖師名<br>素問記分                                                                                                    | 00000,0.0         法人債務者2           0103         003           077         診療           105         005           077         2           106         005           107         2           108         005           109         005           100         005           101         005           102         105           103         105           104         105           105         105           105         105           105         105           105         105           105         105           105         105           105         105           105         105           105         105           105         105           105         105           105         105           105         105           105         105           105         105           105         105           105         105           105         105           105         105           105<                                                                                                    |                                                                                  |
| ■ 指定許可先情報<br>利用者毎号<br>法人名/個人事業者名<br>金融機能コード<br>支応一ド<br>口様毎号<br>登録名<br>素前区分                                                                                                    |                                                                                                    | ● 取消の反映ボタンをクリックすると前画面                                                            |
| <ul> <li>● 協力計可先情報</li> <li>利用者番号</li> <li>注入名・2個人事業名名</li> <li>法路後期1一卡</li> <li>支店コード</li> <li>口經振発</li> <li>口經振発</li> <li>立線</li> <li>支援の</li> <li>業務区分</li> <li>● 協力的事業格</li> </ul>                                                                                                    | 0000LD.0           法人債務者2           0180           007           診療           08700           之人債務者2           2人債務者2           1010           2人債務者2           2人債務者2           2人債務者2           2人債務者2           第年12日休養春夏大方式)           第年2日休養春春夏大方式)           第二日本日本日本日本日本日本日本日本日本日本日本日本日本日本日本日本日本日本日本                                                                                                    | ● 取消の反映ボタンをクリックすると前画面                                                            |
| <ul> <li>協会計可先情報</li> <li>利用者等号</li> <li>注入名人報告令</li> <li>金融報知した</li> <li>支送一た</li> <li>口座番号</li> <li>登録名</li> <li>素商区分</li> <li>第四区分</li> <li>国史記録(個務集報表方)()</li> </ul>                                                                                                    | 00000_D.05           法人債務者2           0180           007           診療           058700           法人債務者2           費生214(商務者請求方式)           資素2月216(商務者請求方式)           資素2月216(商務者請求方式)           資素2月216(商務者請求方式)           資素2月216(商務者請求方式)           (二20先後法室名)                                                                                                    | ・ 取消の反映<br>ボタンをクリックすると前画面<br>に戻り、指定許可先情報の一覧に反映します。                               |
| <ul> <li>協会計可先情報</li> <li>利用者毎号</li> <li>支スコード</li> <li>ロ接後別</li> <li>ロ接号</li> <li>安請名</li> <li>素柄区分</li> <li>協会計可業務</li> <li>回見社記針(後務者請求方式)</li> <li>R6</li> <li>取540088</li> </ul>                                                                                                    | 0000LD.0           法人債務者2           0103           07           部度           055.700           法人債務者2           018           07           部度           055.700           法人債務者2           2人債務者2           10日           11日           11日 <td< td=""><th><ul> <li>取消の反映</li> <li>ボタンをクリックすると前画面</li> <li>に戻り、指定許可先情報の一覧に反映します。</li> </ul></th></td<>                                                                                                    | <ul> <li>取消の反映</li> <li>ボタンをクリックすると前画面</li> <li>に戻り、指定許可先情報の一覧に反映します。</li> </ul> |
| 協会計可先情報           利用者協号           注人名/個人教美希名           支援時間1一ド           支援日           以後の           以後の           以後の           支援日           支援日<                                                                                                    | community     community     communit | <ul> <li>取消の反映</li> <li>ボタンをクリックすると前画面</li> <li>に戻り、指定許可先情報の一覧に反映します。</li> </ul> |
| <ul> <li>協会計可先情報</li> <li>利用者番号</li> <li>注入るノキスト</li> <li>込みが規範しード</li> <li>支応コード</li> <li>口級番号</li> <li>登録る</li> <li>素価区分</li> <li>第二次計可果指</li> <li>回 生記記状値所を請求力が)</li> <li>取る</li> <li>取び約の取り</li> </ul>                                                                                                    | 0000LD.0           法人債務者2           0180           007           当成           0570           之人債務者2           2人債務者2           2人債務者2           2人債務者2           2人債務者2           学生2日X(務者者該大方式)           支払行務書籍表方方式)           支払行務書籍表方方式)           支払行務書籍表方方式)           支払行務書書表示方式)           支払行務書書表示方式)           支払行務書書表示方式)           支払行務書書表示方式)           支払行務書書表示方式)           日本書記書           公式会員部                                                                                                    | <ul> <li>取消の反映</li> <li>ボタンをクリックすると前画面</li> <li>に戻り、指定許可先情報の一覧に反映します。</li> </ul> |
| <ul> <li>協会許可先情報</li> <li>利用者番号</li> <li>支入利用者番号</li> <li>支入利用者番号</li> <li>支入利用者番号</li> <li>支入利用者番号</li> <li>支入利用者番号</li> <li>支入日本</li> <li>口級番号</li> <li>支援部名</li> <li>支援部名</li></ul>                                                                                                    | COULD.8     IA 備務者 2     IB      OUS     OT     ID     ID |                                                                                  |
| 協会計可先情報           利用者番号           其人名人個人事業者名           全部規模コード           支払二ド           口度優別           口度優別           口度優別           口度優別           回慶号           算解名           業務区分           第           会社会社会社会社会社会社会社会社会社会社会社会社会社会社会社会社会社会社会社                                                                                                    | COULDS     ZA 備務者 2     SES     SES    |                                                                                  |
| <ul> <li>協会計可先情報</li> <li>利用者番号</li> <li>注入名/福本事先名</li> <li>送給時間コード</li> <li>支応コード</li> <li>口級勝別</li> <li>口級勝別</li> <li>口級勝別</li> <li>口級勝別</li> <li>日後番号</li> <li>登録名</li> <li>変換に分</li> <li>第二次の変換</li> <li>第二次の変換</li> <li>第二次</li></ul>                                                                                                    | COULDS     A 優務者 2     D183     D183     D18     O77     B度     O554700     ZA人優務者2     S54700     ZA人優務者2     S5470     ZAL級務者者第大方式)     母を2284後者者第大方式)     母を2184後者者第大方式)     母を2184後者者第大方式     母を2184後者者第大方式     母を2184後者者第大方式     母を2184後者者第大方式     母を2184後者者第大方式     母を2184後者者第大方式     母を2184後者者第大方式     母を2184後者者第大方式     母を2184後者第大方式     母を2184後者者第大方式     母を2184後者者者第大方式     母を2184後者者第大方式     母を2184後者者者第大方式     母を2184後者者者第大方式     母を2184後者者者第大方式     母を2184後者者第大方式     母を2184後者者第大方式     母を2184後者者第大方式     母を2184歳者者書前大方式     母を2184歳者者書前大方式     母を2184歳者者書前大方式     母を2184歳者者書前大方式     母を2184歳者者書前大方式     母を2184歳者者書前大方式     母を2184歳者者書前大方式     母を2184歳者者書前大方式     母を2184歳者者書前大方式     母を2184歳者書前大方式     母を2184歳者書前大方式     母を2184歳者者書前大方式     母を2184歳者者書前大方式     母を2184歳者者書前大方式     母を2184歳者者書前大方式     母を2184歳者者書前大方式     母を2184歳者者書前大方式     母を2184歳者書前大方式     母を2184歳者書前大方式     母を2184歳者書前大方式     母を2184歳者書前大方式     母を2184歳者書前大方式     母を2184歳者書前大方式     母を2184歳者書前大方式      母を2184歳者書前大方式     母を2184歳者書前大方式     母を2184歳者書前大方式     母を2184歳者書前大方式     母を2184歳者書前大方式     母を2184歳者書前大方式     母を2184歳者前大方式     母を2184歳者前大方式     母を2184歳者前未満着去前人有人一人一人一人一人一人一人一人一人一人一人一人一人一人一人一人一人一人一人                                                                                                    | <ul> <li>取消の反映</li> <li>ボタンをクリックすると前画面<br/>に戻り、指定許可先情報の一覧に反映します。</li> </ul>      |
| <ul> <li>● 定法可与先情報</li> <li>利用者番号</li> <li>注入者ノ供給(4)、年度者名</li> <li>込み時期(1)、一下</li> <li>支応コード</li> <li>□ 原番号</li> <li>登録者</li> <li>素(8)(2)</li> <li>第(8)(2)</li> <li>第(8)(3)(4)(8)(4)(8)(4)(8)(4)(5)(7)(2)(4)(6)(6)(7)(2)(6)(7)(2)(6)(7)(2)(6)(7)(6)(7)(7)(6)(7)(6)(7)(6)(7)(6)(7)(7)(7)(7)(7)(7)(7)(7)(7)(7)(7)(7)(7)</li></ul>                                                                                                    | 0000LD.0           法人債務者2           0180           007           治症           057           治症           0580           2人債務者2           2人債務者2           学生22%(務者書誌大方式)           学生23%(務者書誌大方式)           学生23%(務者書誌大方式)           学生23%(務者書誌大方式)           学生23%(務者書誌大方式)           学生23%(務書書誌大方式)           学生23%(務書書誌大方式)           学生23%(務書書誌大方式)                                                                                                    | 取消の反映<br>ボタンをクリックすると前画面<br>に戻り、指定許可先情報の一覧に反映します。                                 |
| <ul> <li>         協会投句先情報     </li> <li>         利用者等号         2人名 (如本) 年春名         2会報知知一十         支援日本         支援日本&lt;</li></ul>                                                                                                    | 0000.0.0         法人債務者2           0105         007           20月         20月           20月         20月           20日         20月           20日         20月           20日         20日           20日         20日           20日         20日           20日         20日           20日         20日           20日         20日           20日         20日 <td< td=""><th>• 取消の反映<br/>ボタンをクリックすると前画面<br/>に戻り、指定許可先情報の一覧に反映します。</th></td<>                                                                                                    | • 取消の反映<br>ボタンをクリックすると前画面<br>に戻り、指定許可先情報の一覧に反映します。                               |
| 自己計可先情報           利用者協与           主人名·福利·斯美名           支援日子           支援日子           日尾穂別           日尾穂別           日尾穂別           日尾穂別           日尾穂別           日尾穂別           日尾穂別           日尾穂別           日尾穂別           日尾鹿号           登録名           東南区分           10           東京区分           10           東京区分           10           東京区(小学)           東京           東京                                                                                                    | CONSULUS     IA 備務者 2     SUS     SUS  | <ul> <li>取消の反映<br/>ボタンをクリックすると前画面<br/>に戻り、指定許可先情報の一覧に反映します。</li> </ul>           |
| <ul> <li>              日定計可先情報          </li> <li>             日におく休報         </li> <li>             日におくれる第今         </li> <li>             よるが見知れる「あまえる         </li> </ul> <li>             日に近時         </li> <li>             日に近日で、日本市         </li> <li>             日に近日で、日本市         </li> <li>             日に近日で、日本市         </li> <li>             日に近日で、日本市         </li> <li>             日にはい         </li> <li>             日にはい         </li> <li>             日にはい         </li> <li>             日にはい         </li> <li>             日にはい         </li> <li>             日にはい         </li> <li>             日にはい         </li> <li>             日にはい         </li> <li>             日にはい         </li> <li>             日にはい         </li> <li>             日にはい         </li> <li>             日にはい         </li> <li>             日にはい             日にはい             日にはい         </li> <li>             日にはい             日にはい             日にはい             日にはい         </li> <li>             日にはい             日にはい             日には             日にはい             日には             日には</li>                                                                                                    | COURD_D-8     TA 価格者 2     D183     D7     B度     O55-700     TA 価格者 2:755     A 価格者 2:755     A 価格者 2:75     A 価格者 2:755     A 価格者 2:755     A 価格者 2:5                                                                                                    | <ul> <li>取消の反映</li> <li>ボタンをクリックすると前画面<br/>に戻り、指定許可先情報の一覧に反映します。</li> </ul>      |
| <ul> <li>● 定法可与先情報</li> <li>利用者番号</li> <li>注入者ノ供給(4)、年支者名</li> <li>込み時期(1)、一下</li> <li>支応コード</li> <li>□ 建築等</li> <li>登録者</li> <li>素(8)(5)</li> <li>■ 指定許可果指</li> <li>回 生記記(後所者請求方式)</li> <li>(1)、(1)、(1)、(1)、(1)、(1)、(1)、(1)、(1)、(1)、</li></ul>                                                                                                    | 0000,0.0         法人債務者2           0180         007           10年         007           10年         007           10年         007           10年         000           10年         000           10年         000           10年         000           10年         000           10年         000           10年         000           10日         10日           11日         10日           11日         10日 <td< td=""><th>取消の反映ボタンをクリックすると前画面に戻り、指定許可先情報の一覧に反映します。</th></td<>                                                                                                    | 取消の反映ボタンをクリックすると前画面に戻り、指定許可先情報の一覧に反映します。                                         |
| <ul> <li>協会計可先情報</li> <li>利用者番号</li> <li>注入者人気を者</li> <li>込み後期(川ード</li> <li>支応一ド</li> <li>口級番号</li> <li>登録者</li> <li>素(和区分)</li> <li>(第二日)</li> <li>(第二日)</li></ul>                                                                                                    | CONDUCTOR     DOD     DOD     DOD     O     DOD     O     D     D    D | • 取消の反映<br>ボタンをクリックすると前画面<br>に戻り、指定許可先情報の一覧に反映します。                               |
| 管法計可先情報           利用者協与           注人名·/福本協与           注人名·/福本協与           注人名·/福本協与           注入名·/福本協力           支援日本           日本           支援日本           日本           夏夏日本           日本           夏夏日本           日本           夏夏日本           日本           夏夏日本           日本           夏夏日本           日本           夏夏日本           日本           夏夏日本           日本           夏夏日本           日本           夏夏日本           日本           夏夏日本           日本           夏日本           日本           夏日本           日本           夏日本           日本           夏日本           日本           日本           日本           日本           日本           日本           日本           日本           日本           日本           日本           日本           日本           日本                                                                                                               | CONSULUS     A 備務者 2     SUS     SUS   |                                                                                  |
| 協会計可先情報           利用者番号           注入名・244 本東法名           支援時間1一卡           支援時間1一卡           支援時間1一卡           支援時間1一卡           支援時間1一卡           支援時間1一卡           支援時間1一卡           支援時間           登録名           重務区分           第二日本           支援時間           第二日本           支援時間           東部名           東部名           東部名           東部名           東部名           東部名           東部名           東部名           東部名           東部名           東部名           東部名           東部名           東部名           東部名           東部名           東部名           東部名           東部名           東部名           東部名           東京都名           東京都名           東京都名           東京都名           東京都名           東京都名           東京都名           東京都名           東京都名           東京都名           東京都名           東                                                                                                    | COURD_D-0     TA 価格者 2     D183     O7     B度     O55-700     TA 価格者 2     A 価格者 2     S5-700     TA 価格者 2     A 価格者 2     A 価格者 4     A 新希 4     A 価格者 2     A 価格者 2     A 価格者 4     A 新希 4     A 価格者 2     A 価格者 4     A 新希 4     A 新希 4   | 取消の反映ボタンをクリックすると前画面に戻り、指定許可先情報の一覧に反映します。                                         |
| <ul> <li>              日を注意可え情報          </li> <li>             日の日本の今日の日本の今日の日本の今日の日本の今日の日本の今日の日本の今日の日本の今日の日本の今日の日本の今日の日本の今日の日本の今日の日本の今日の日本の今日の日本の今日の日本の今日の日本の今日の日本の今日の一本の今日の一本の今日の一本の一本の一本の一本の一本の一本の一本の一本の一本の一本の一本の一本の一本の</li></ul>                                                                                                    | 0000.0.0         法人債務者2           0183         007           10月         007           10月         007           11月         007           11月         007 <td< td=""><th>• 取消の反映ボタンをクリックすると前画面に戻り、指定許可先情報の一覧に反映します。</th></td<>                                                                                                    | • 取消の反映ボタンをクリックすると前画面に戻り、指定許可先情報の一覧に反映します。                                       |
| <ul> <li>              日を注意可え情報             日月市場の             日本時の             日本時間の             日本時間の             日本時間の             日本時間の             日本時の</li></ul>                                                                                                    | CONSULUS     A 備務者 2     OUS     OT     SUS     OT     SUS     OT     SUS     OT     SUS     COSSUS     SUS     COSSUS     SUS     COSSUS     SUS     COSSUS     COSSUS  | • 取消の反映<br>ボタンをクリックすると前画面<br>に戻り、指定許可先情報の一覧に反映します。                               |
| 協会計可先情報           利用者番号           其代表番号           支品報知知一卡           支応コード           口座番号           支部名           東市区分           第四区分           第四区分           第四区分           第四日記録(個務書録求方式)           東る           第2計可需           第2目を注意に使用                                                                                                    | CONSULUS     A 備務者 2     OSS     OS     OS     OS     OS     S     S     S     S     S     S     S     S     S     S     S     S     S     S     S     S     S     S     S                                                                                                         | • 取消の反映<br>ボタンをクリックすると前画面<br>に戻り、指定許可先情報の一覧に反映します。                               |
| ● 法公式可先情報           利用者協与           注入名:利用者協与           注入名:利用者協与           注入名:利用者協与           注入名:利用者協与           正確時列           口運動名           實務区分           管会計可漂務           回発主記録(供給者該方方)           取る           取る           第二記録(供給者該方方)           取る                                                                                                    | COUNTERNAL     COUNTERNAL    | <ul> <li>取消の反映ボタンをクリックすると前画面<br/>に戻り、指定許可先情報の一覧に反映します。</li> </ul>                |
| 管法計可先情報           1(用者番号)           2人名·伊利·希達号           支援1(用人事業名<br>支援1(用人事業名)           支援1(用人事業名)           算術区分           管理計算所           原金目           原金目                                                                                                    | 0000.0.0<br>加入債務會2<br>0183<br>007<br>10月<br>005<br>10月<br>10月<br>10月<br>10月<br>10月<br>10月<br>10月<br>10月                                                                                                    | • 取消の反映<br>ボタンをクリックすると前画面<br>に戻り、指定許可先情報の一覧に反映します。                               |
| <ul> <li>● 定法可与先情報</li> <li>1/用者番号</li> <li>2人名·日本</li> <li>2人名·日本</li> <li>2人名·日本</li> <li>2人名·日本</li> <li>2) (日本</li> <li>2) (日本</li> <li>3) (日本</li> <li>3) (日本</li> <li>3) (日本</li> <li>3) (日本</li> <li>4) (日本</li> <li>4) (日本&lt;</li></ul>                                                                                                    | 0000.0.0         法人債務者2           0105         07           205         07           205         02           205.700         24.4 務務者2           105         105           105         105           105         105           105         105           105         105           105         105           105         105           105         105           105         105                                                                                                    | •  取消の反映<br>ボタンをクリックすると前画面<br>に戻り、指定許可先情報の一覧に反映します。                              |
| 自己計可先情報           利用者番号           主人名·福利·弗里希名           支援時間二十年           支援二十           日尾巻男           登録名           東西区分           電信行可事務           回 年上記録(県務省論式方知)           東る           取る           取る           取る                                                                                                    | CONSULUS     A 単称音     A 単称音     A 単数     A 単数  | <ul> <li>取消の反映ボタンをクリックすると前画面に戻り、指定許可先情報の一覧に反映します。</li> </ul>                     |
| ● 定没可与先情報           利用者番号           主人名·伊利·希望号           主人名·伊利·希望号           主人名·伊利·希望号           支援時間1-1+           支援時間1-1+           支援時間1-1+           支援時間1-1+           支援日           日後日号           登録名           東極区分           日を注意引き、           東極区分           第三日           東西区分           第三日           東西区分           第三日           東西区分           第三日           東京           夏季に記名           東西区分           第三日           東西区分           第三日           東京           夏季に記名           東西区3           東京西区分           東京           夏季にお名           東京           夏季にお名           東京           夏季にお名           東京           夏季にお名           東京           夏季にお名           夏季にお名           夏季にお名           夏季にお名           夏季にお名           夏季にお名           夏季にお名           夏季にお名 <td>COURD IN     A 個務者 2     OSS     O     S     S     S     S     S     S     S     S     S     S     S     S     S     S     S     S     S     S     S     S     S     S     S     S     S     S</td> <th><ul> <li>取消の反映ボタンをクリックすると前画面<br/>に戻り、指定許可先情報の一覧に反映します。</li> </ul></th>                                                                                                    | COURD IN     A 個務者 2     OSS     O     S     S     S     S     S     S     S     S     S     S     S     S     S     S     S     S     S     S     S     S     S     S     S     S     S     S                                                                                                    | <ul> <li>取消の反映ボタンをクリックすると前画面<br/>に戻り、指定許可先情報の一覧に反映します。</li> </ul>                |
| 管法計可先情報           1(用者番号)           注入名(用本番号)           注入名(用本電子)           注入名(用本電子)           支払(約)           二十           二冊勝別           二冊勝別           二冊勝別           二冊勝別           二冊番号           登録名           夏間名           夏間名           夏日           日本記録(備用者請求方式)           R6           配合の数                                                                                                    | 0000.0.0         注入債務者2           0180         007           10月         005           10月         005 <t< td=""><th><ul> <li>取消の反映ボタンをクリックすると前画面<br/>に戻り、指定許可先情報の一覧に反映します。</li> </ul></th></t<>                                                                                                    | <ul> <li>取消の反映ボタンをクリックすると前画面<br/>に戻り、指定許可先情報の一覧に反映します。</li> </ul>                |
| <ul> <li>● 定法可与先情報</li> <li>1/用者番号</li> <li>2人名·日本</li> <li>2人名·日本</li> <li>2人名·日本</li> <li>2人名·日本</li> <li>2)原番号</li> <li>2)除香</li> <li>2)除香</li> <l< th=""><td>0000.0.0         法人債務者2           0100         007           10月         (55.75)           注入債務者道太方方()         (15.75)           注上記(法務者道太方方())         (15.75)           注目(日本道太方方())         (15.75)           注目(日本道太方方())         (15.75)           注目(日本道太方方())         (15.75)           (15.75)         (15.75)           (15.75)         (15.75)           (15.75)         (15.75)           (15.75)         (15.75)           (15.75)         (15.75)           (15.75)         (15.75)           (15.75)         (15.75)           (15.75)         (15.75)           (15.75)         (15.75)           (15.75)         (15.75)           (15.75)         (15.75)           (15.75)         (15.75)           (15.75)         (15.75)           (15.75)         (15.75)           (15.75)         (15.75)           (15.75)         (15.75)           (15.75)         (15.75)           (15.75)         (15.75)           (15.75)         (15.75)           (15.75)         (15.75)           (15.75)         (15.75)           (15.7</td><th><ul> <li>取消の反映ボタンをクリックすると前画面<br/>に戻り、指定許可先情報の一覧に反映します。</li> </ul></th></l<></ul> | 0000.0.0         法人債務者2           0100         007           10月         (55.75)           注入債務者道太方方()         (15.75)           注上記(法務者道太方方())         (15.75)           注目(日本道太方方())         (15.75)           注目(日本道太方方())         (15.75)           注目(日本道太方方())         (15.75)           (15.75)         (15.75)           (15.75)         (15.75)           (15.75)         (15.75)           (15.75)         (15.75)           (15.75)         (15.75)           (15.75)         (15.75)           (15.75)         (15.75)           (15.75)         (15.75)           (15.75)         (15.75)           (15.75)         (15.75)           (15.75)         (15.75)           (15.75)         (15.75)           (15.75)         (15.75)           (15.75)         (15.75)           (15.75)         (15.75)           (15.75)         (15.75)           (15.75)         (15.75)           (15.75)         (15.75)           (15.75)         (15.75)           (15.75)         (15.75)           (15.75)         (15.75)           (15.7                                                                                                    | <ul> <li>取消の反映ボタンをクリックすると前画面<br/>に戻り、指定許可先情報の一覧に反映します。</li> </ul>                |
| 管法計可先情報           利用者番号           主人名·伊利·希達号           主人名·伊利·希達号           支援10月一十           支援2月一半           日度番号           整約名           東西区分           電気計可素数           日本日本市場           取る           東西区分                                                                                                    | 0000.0.0         法人債務者2           0150         007           10項         (1000.0.0)           10項         (1000.0.0)           10項         (1000.0.0)           10項         (1000.0.0)           10項         (1000.0.0)           10回         (1000.0.0)           10回         (1000.0.0)                                                                                                    | <ul> <li>取消の反映ボタンをクリックすると前画面<br/>に戻り、指定許可先情報の一覧に反映します。</li> </ul>                |
| ● 佐江市今休報           10月本部今           上人名:/個人事先名           上名:/個人事先名           上名:/個人事先名           上名:/個人事先名           上名:/個人事先名           正確時           二月本           支援時間1-1+           支援時間1-1+           支援時間2           算術区           重修正公分           ● 佐江市今課業務           回発主記記:(由各はまた方で)           R6           ● たいのからいの                                                                                                    | 0000.0.0         法人債務者2           0100         007           日度         005           007         日度           0050.00         日本           1050.00         日本           1050.00         日本           1050.00         日本           1050.00         日本                                                                                                    | <ul> <li>取消の反映、ボタンをクリックすると前画面<br/>に戻り、指定許可先情報の一覧に反映します。</li> </ul>               |
| 管法者可先情報           1(用者番号)           2人名·日本           支援(昭江)-卡           支送(昭江)-卡           支送(昭江)-卡           支送(昭江)-卡           支送(昭江)-卡           支送(昭江)-卡           支送(昭江)-卡           支送(昭江)-卡           支送(昭江)-卡           支送(昭二)           支送(昭三)           原志           夏(昭三)           原志           夏(昭三)           原志           夏(昭三)           原志           夏(昭三)           原志           夏(昭三)           原志           夏(昭三)           原志           夏(昭三)           夏(昭三)                                                                                                    | 0000.0.0         法人債務者(2)           000         00           000         00           000         00           000         00           000         00           000         00           000         00           000         00           000         00           000         00           000         00           000         00           000         00           000         00           000         00           000         00           000         00           000         00           000         00           000         00           000         00           000         00           000         00           000         00           000         00           000         00           000         00           000         00           000         00           000         00           000         00           000         00           000         00                                                                                                    | <ul> <li>取消の反映、ボタンをクリックすると前画面<br/>に戻り、指定許可先情報の一覧に反映します。</li> </ul>               |
| 管法者可先情報           1(用者番号)           2人名·日本           支援(昭和)一卡           支送(昭和)一卡           支送(昭和)一卡           支送(昭和)一卡           支援(昭和)           日本番号           登録名           東西区分           日本記録(個形者書表示力学)           原る           10年番号           夏季記名           東西区分           京都会会会会会会会会会会会会会会会会会会会会会会会会会会会会会会会会会会会会                                                                                                    | 0000.0.0         法人保持者:2           000         00           000         00           000         00           000         00           000         00           000         00           000         00           000         00           000         00           000         00           000         00           000         00           000         00           000         00           000         00           000         00           000         00           000         00           000         00           000         00           000         00           000         00           000         00           000         00           000         00           000         00           000         00           000         00           000         00           000         00           000         00           000         00           000         00                                                                                                    | ・<br>取消の反映、ボタンをクリックすると前画面<br>に戻り、指定許可先情報の一覧に反映します。                               |
| ● 佐江村可先情報           利用者番号           上人名・7個人事業名           正規範別           二十           正規範別           二連番号           聖話名           東田区分           四日本日本日本日本日本日本日本日本日本日本日本日本日本日本日本日本日本日本日本                                                                                                    | 0000.0.0         法人債務者2           055         (07.           10項         (05.70)           12人債務者2(大方方)         (12.00)           12人債務者2(大方方)         (12.00)           12日(日本日本日本日本日本日本日本日本日本日本日本日本日本日本日本日本日本日本日                                                                                                    | ・ 取消の反映、ボタンをクリックすると前画面<br>に戻り、指定許可先情報の一覧に反映します。                                  |
| ● 法公式可先情報           1(用名曲号)           上人名:(細人事先名名)           法通知部門コード           支払い           支払い           日道曲号           上級子           日道曲号           登録名           東西区分           日金沢寺事業務           日金沢寺事業務                                                                                                    | 0000.0.0         法人債務者2           000         00           00         10           000.0.0         10           000.0.0         10           000.0.0         10           000.0.0         10           000.0.0         10           000.0.0         10           000.0.0         10           000.0.0         10           000.0.0         10           000.0.0         10           000.0.0         10           000.0.0         10           000.0.0         10           000.0         10           000.0         10           000.0         10           000.0         10           000.0         10           000.0         10           000.0         10           000.0         10           000.0         10           000.0         10           000.0         10           000.0         10           000.0         10           000.0         10           000.0         10           000.0         10           000.0 <th></th>                                                                                                    |                                                                                  |
| 協会法司先情報           1(用名番号)           2人名·(加本)           支援(約(1))-1+           支援(約(1))-1+           支援(約(1))-1+           支援(約(1))-1+           支援(第)           日産番号           登録名           夏秋区(分)           日会社会社(小学校)           原合(単合社会社)           東京(1)           原合(1)           原合(1) <td>0000.0.0       #A.@R@ 2         000       000         000       000         000       000         000       000         000       000         000       000         000       000         000       000         000       000         000       000         000       000         000       000         000       000         000       000         000       000         000       000         000       000         000       000         000       000         000       000         000       000         000       000         000       000         000       000         000       000         000       000         000       000         000       000         000       000         000       000         000       000         000       000         000       000         000       000         000</td> <th>取消の反映、ボタンをクリックすると前画面<br/>に戻り、指定許可先情報の一覧に反映します。</th>                                                                                                    | 0000.0.0       #A.@R@ 2         000       000         000       000         000       000         000       000         000       000         000       000         000       000         000       000         000       000         000       000         000       000         000       000         000       000         000       000         000       000         000       000         000       000         000       000         000       000         000       000         000       000         000       000         000       000         000       000         000       000         000       000         000       000         000       000         000       000         000       000         000       000         000       000         000       000         000       000         000                                                                                                    | 取消の反映、ボタンをクリックすると前画面<br>に戻り、指定許可先情報の一覧に反映します。                                    |
| 管法者可先情報           1(用者番号)           2人名·利本番号)           2人名·利本番号)           2人名·利本番号)           2人名·利本番号)           2人名·利本番号)           2人名·利本番号)           2次日本番号)           2次日本番号)           2)第8名           夏(限区分)           ● 指定許可累積           回 生記記録(個形者書次方式)           双古         取(油)(図)                                                                                                    | 0000.0.0       24.48%       2         000       00       00         000       00       00         000       00       00         000       00       00         000       00       00         000       00       00         000       00       00         000       00       00         000       00       00         000       00       00         000       00       00         000       00       00         000       00       00         000       00       00         000       00       00         000       00       00         000       00       00         000       00       00         000       00       00         000       00       00         000       00       00         000       00       00         000       00       00         000       00       00         000       00       00         000       00       00         000                                                                                                    | む お の た の た の た の た の た の た の た の た の た の                                        |

|                               | •                                                                                                    |  |  |
|-------------------------------|----------------------------------------------------------------------------------------------------|--|--|
| Ⅰ 指定許可制<br>び 大<br>(4)45468888 | I限解除仮登録確認画面<br>分銀行<br>@###1## @###### @#-H&#F ###+34</th><th>マスターユーザ D7イン中<br>ビジネスダイレントへ取る D7ケント<br>単純物性日時:2019/07/00 14.2515<br>その税品な 官党工作</th><th></th></tr><tr><th>31日2223 おおは2234 131<br>52251 可49月15日 数 313 単記<br>① 対象の指定許可未定選択<br>一 対象の指定許可未定選択<br>一 対象の指定許可考慮選択<br>一 対象の指定許可考慮認定<br>一 対象の指定許可考慮認定<br>一 対象の指定許可考慮に<br>の 対象の指定<br>の 対象の指定<br>の 対象の指定<br>の 対象の指定<br>の 対象の指定<br>の 対象の指定<br>の 対象の指定<br>の 対象の指定<br>の 対象の指定<br>の 対象の指定<br>の 対象の指定<br>の 対象の指定<br>の 対象の指定<br>の 対象の指定<br>の 対象の指定<br>の 対象の指定<br>の 対象の指定<br>の 対象の指定<br>の 対象の指定<br>の 対象の指定<br>の 対象の指定<br>の 対象の指定<br>の 対象の指定<br>の 対象<br>の 対象の指定<br>の 対象<br>の 対象の指定<br>の 対象<br>の 対象<br>の 対象の指定<br>の 対象<br>の 対象<br>の 力<br>の つ<br>の つ<br>の つ<br>の つ<br>の つ<br>の つ<br>の つ<br>の つ</th><th>▲本語 ADZADIKQ 11月4日(月日三章 2-21月下日 正米(月下日)<br>● ※記録が行きたカ → ● ※記録が行き構造<br>単くたいますのあった単用曲量単位のためには単純たます。<br>後日にからい「愛望地の東行」があった伴いててだらい。<br>・</th><th>SCRUSROT105<br>→ ① 微能錄完7</th><th></th></tr><tr><td>決済口座情報(請求者情報)<br>利用者番号<br>法人名/個人事業者名</td><td>00000LDH6<br>法人做预查1</td><td></td><td></td></tr><tr><td>日慶</td><td>0183 大分銀行 001 本店営業部 当座 0257010 キランクキイム/ヤイチ</td><td>化一切的先臻计算表</td><td></td></tr><tr><td><ul>     <li>● 指定許可先制限解除情報</li>     <li>利用者番号</li>     <li>法人名/個人事業者名</li> </ul></td><td>00000LD.0<br>港人債務者2</td><td></td><td>入力内容に問題がなければ、</td></tr><tr><td>案前区分<br>全融限開<br>支店<br>互厚税別 口度番号<br>登録名</td><td>発生2014(6)和各議本方式)<br>保定2014(金橋大方式)<br>構成2014<br>の1813(大)指行<br>の2718(万)が設定<br>高額でのこの)<br>注入(統約年2</td><td>パージの支援に変え</td><td><ul>     <li>チェックボックスにチェックを入れてください。</li>     <li>チェックを入れていない場合、仮登録の実行はできません</li> </ul></td></tr><tr><td>I 中訪情報<br>把5-8</td><td>729-2-4</td><td></td><td>はいさません。</td></tr><tr><td>コント<br>5年5-7日には、(1)日本日のよした(日<br>1)月7日を通知しました。<br>取る 新設路の来行</td><td>2018/07/21 夜空路中の取得合けいました。ご確認なださい。<br>まちょっクレー「便聖路の実行」ポタンを押してください。</td><td>A STREET</td><td>・<br>仮登録の実行</mark>ボタンをクリックしてください。</td></tr></tbody></table> |  |  |

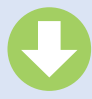

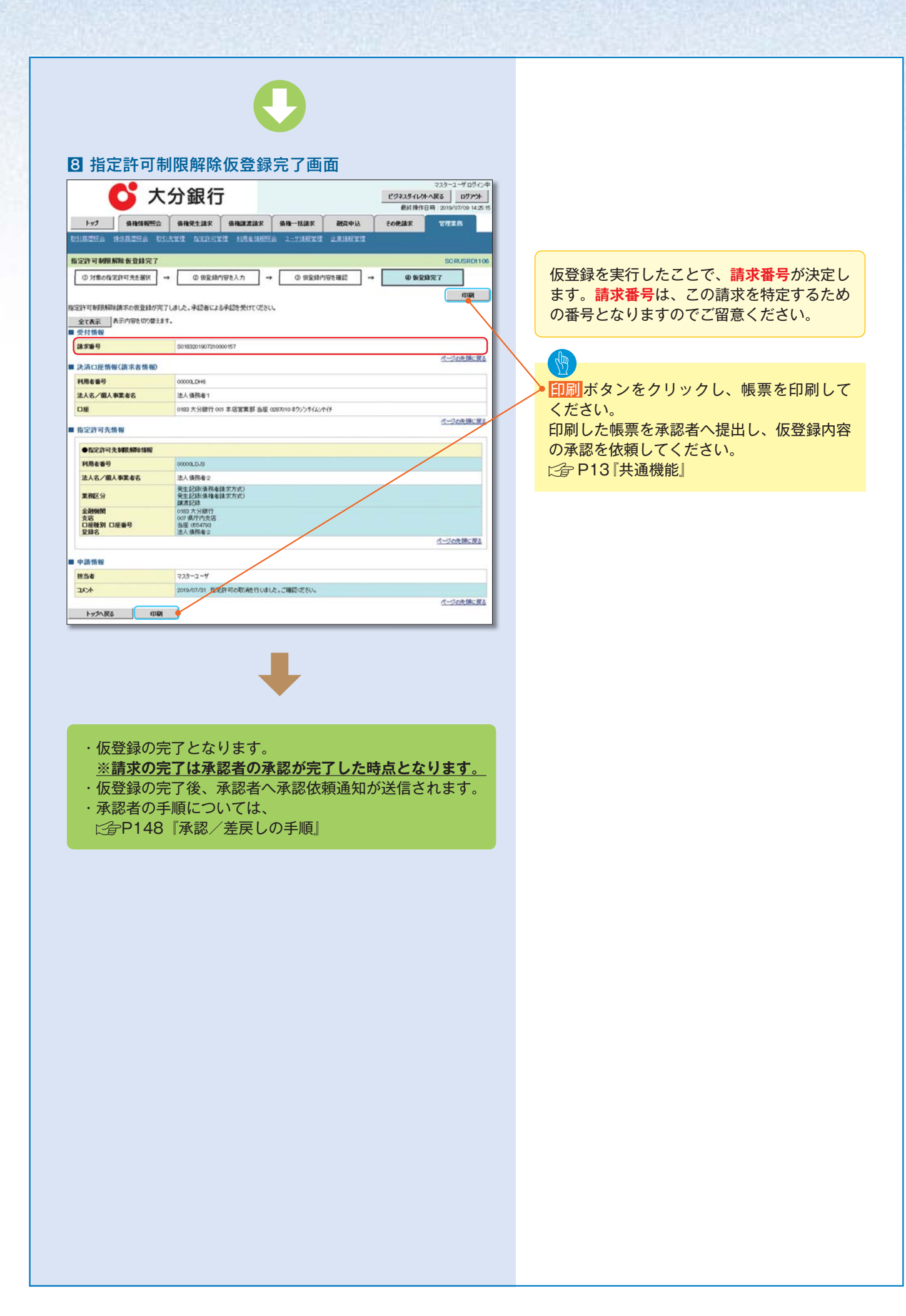